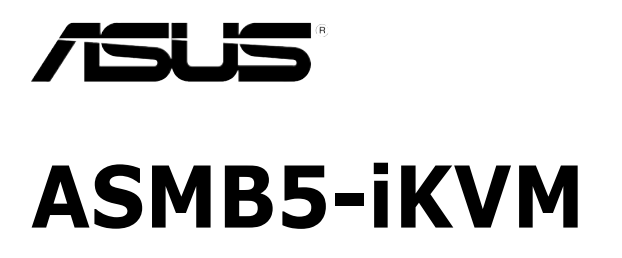

# Server Management Board

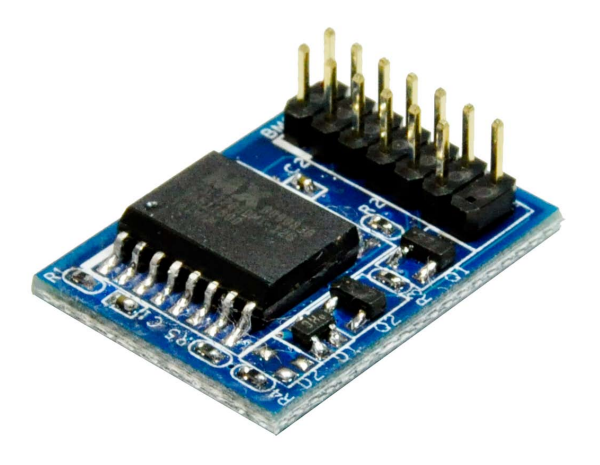

E6569

Second Edition V2 March 2011

### Copyright © 2011 ASUSTeK COMPUTER INC. All Rights Reserved.

No part of this manual, including the products and software described in it, may be reproduced, transmitted, transcribed, stored in a retrieval system, or translated into any language in any form or by any means, except documentation kept by the purchaser for backup purposes, without the express written permission of ASUSTEK COMPUTER INC. ("ASUS").

Product warranty or service will not be extended if: (1) the product is repaired, modified or altered, unless such repair, modification of alteration is authorized in writing by ASUS; or (2) the serial number of the product is defaced or missing.

ASUS PROVIDES THIS MANUAL "AS IS" WITHOUT WARRANTY OF ANY KIND, EITHER EXPRESS OR IMPLIED, INCLUDING BUT NOT LIMITED TO THE IMPLIED WARRANTIES OR CONDITIONS OF MERCHANTABILITY OR FITNESS FOR A PARTICULAR PURPOSE. IN NO EVENT SHALL ASUS, ITS DIRECTORS, OFFICERS, EMPLOYEES OR AGENTS BE LIABLE FOR ANY INDIRECT, SPECIAL, INCIDENTAL, OR CONSEQUENTIAL DAMAGES (INCLUDING DAMAGES FOR LOSS OF PROFITS, LOSS OF BUSINESS, LOSS OF USE OR DATA, INTERRUPTION OF BUSINESS AND THE LIKE), EVEN IF ASUS HAS BEEN ADVISED OF THE POSSIBILITY OF SUCH DAMAGES ARISING FROM ANY DEFECT OR ERROR IN THIS MANUAL OR PRODUCT.

SPECIFICATIONS AND INFORMATION CONTAINED IN THIS MANUAL ARE FURNISHED FOR INFORMATIONAL USE ONLY, AND ARE SUBJECT TO CHANGE AT ANY TIME WITHOUT NOTICE, AND SHOULD NOT BE CONSTRUED AS A COMMITMENT BY ASUS. ASUS ASSUMES NO RESPONSIBILITY OR LIABILITY FOR ANY ERRORS OR INACCURACIES THAT MAY APPEAR IN THIS MANUAL, INCLUDING THE PRODUCTS AND SOFTWARE DESCRIBED IN IT.

Products and corporate names appearing in this manual may or may not be registered trademarks or copyrights of their respective companies, and are used only for identification or explanation and to the owners' benefit, without intent to infringe.

# Contents

| Notices vi              |           |                                             |    |
|-------------------------|-----------|---------------------------------------------|----|
| Safety information viii |           |                                             |    |
| About this guide ix     |           |                                             |    |
| ASMB5                   | 5-iKVM sp | pecifications summaryx                      | ci |
| Chapt                   | er 1:     | Product introduction                        |    |
| 1.1                     | Welcom    | e!1-:                                       | 2  |
| 1.2                     | Package   | contents1-                                  | 2  |
| 1.3                     | Features  | s                                           | 3  |
| 1.4                     | System    | requirements1-                              | 4  |
| 1.5                     | Network   | setup 1-                                    | 5  |
| Chapt                   | er 2:     | Installation                                |    |
| 2.1                     | Before y  | ou proceed2-                                | 2  |
| 2.2                     | Hardwar   | e installation2-                            | 2  |
| 2.3                     | Firmwar   | e update and IP configuration2-             | 4  |
|                         | 2.3.1     | Firmware update 2-                          | 4  |
|                         | 2.3.2     | Configure BMC IP source static IP2-         | 6  |
|                         | 2.3.3     | Configure BMC IP source DHCP 2-             | 7  |
| 2.4                     | BIOS co   | nfiguration2-                               | 8  |
|                         | 2.4.1     | Running the BIOS BMC configuration 2-       | 8  |
|                         | 2.4.2     | BMC network configuration 2-                | 8  |
|                         | 2.4.3     | System Event Log                            | 0  |
| 2.5                     | Running   | the ASMC5 utility 2-1                       | 1  |
|                         | 2.5.1     | Configuring the LAN controller              | 3  |
|                         | 2.5.2     | Configuring the user name and password 2-14 | 4  |
| 2.6                     | Software  | e installation2-1                           | 5  |
|                         | 2.6.1     | Installing the ARC                          | 5  |
|                         | 2.6.2     | Launching ARC 2-1                           | 6  |
| Chapt                   | er 3:     | ASUS Remote Console                         |    |
| 3.1                     | ASUS Re   | emote Console (ARC) 3-                      | 2  |
|                         | 3.1.1     | ARC sections                                | 3  |
|                         | 3.1.2     | Connecting to the remote server             | 6  |
|                         | 3.1.3     | Retrieving sensor information               | 8  |
|                         | 3.1.4     | Displaying FRU information 3-1              | 0  |

# Contents

|     | 3.1.5   | Displaying system event logs                                                  | 3-11 |
|-----|---------|-------------------------------------------------------------------------------|------|
|     | 3.1.6   | Using Remote Console                                                          | 3-12 |
|     | 3.1.7   | Displaying all remote server sensors                                          | 3-13 |
|     | 3.1.8   | Adjusting the monitoring settings                                             | 3-14 |
|     | 3.1.9   | Controlling the remote server power                                           | 3-16 |
|     | 3.1.10  | Viewing PET information                                                       | 3-17 |
| 3.2 | ASUS H  | lost Management Controller Setup                                              | 3-20 |
|     | 3.2.1   | Installing and launching the ASUS Host<br>Management Controller Setup utility | 3-20 |
|     | 3.2.2   | Command fields                                                                | 3-21 |
|     | 3.2.3   | Initial                                                                       | 3-21 |
|     | 3.2.4   | View                                                                          | 3-21 |
|     | 3.2.5   | Set                                                                           | 3-24 |
|     | 3.2.6   | Monitor                                                                       | 3-26 |
|     | 3.2.7   | Help                                                                          | 3-27 |
|     |         | Web-based user interface                                                      |      |
| 4.1 | Web-ba  | ased user interface                                                           | 4-2  |
|     | 4.1.1   | Loging in the utility                                                         | 4-2  |
|     | 4.1.2   | Using the utility                                                             | 4-3  |
| 4.2 | System  | n Information                                                                 | 4-4  |
| 4.3 | Server  | r Health                                                                      |      |
|     | 4.3.1   | Sensor Readings (with Thresholds)                                             | 4-5  |
|     | 4.3.2   | Event Log                                                                     | 4-5  |
| 4.4 | Configu | uration                                                                       | 4-6  |
|     | 4.4.1   | Alerts                                                                        | 4-6  |
|     | 4.4.2   | PEF                                                                           | 4-7  |
|     | 4.4.3   | Mouse Mode                                                                    | 4-7  |
|     | 4.4.4   | Network                                                                       | 4-8  |
|     | 4.4.5   | SMTP                                                                          | 4-8  |
|     | 4.4.6   | SSL                                                                           | 4-9  |
|     | 4.4.7   | Users                                                                         | 4-9  |
|     | 4.4.8   | Remote Session                                                                | 4-10 |
|     | 4.4.9   | Configure LDAP                                                                | 4-10 |
|     | 4.4.10  | Active Directory Settings                                                     | 4-11 |

# Contents

|     | 4.4.11 | Date/Time/NTP Settings   | 4-11 |
|-----|--------|--------------------------|------|
| 4.5 | Remote | e Control                |      |
|     | 4.5.1  | Console Redirection      |      |
|     | 4.5.2  | Server Power Control     | 4-13 |
|     | 4.5.3  | Capture Screen Video     | 4-13 |
|     | 4.5.4  | Chassis Identify Command |      |
|     | 4.5.5  | Power Button             |      |
| 4.6 | Mainte | nance                    | 4-15 |
| 4.7 | Langua | ages                     | 4-15 |

### Appendix: Reference information

| <b>A</b> .1 | BMC connector                   | A-2 |
|-------------|---------------------------------|-----|
| A.2         | LAN ports for server management | A-3 |
| A.3         | Troubleshooting                 | A-4 |
| A.4         | BMC Sensor Codes Table          | A-5 |

# Notices

### **Federal Communications Commission Statement**

This device complies with Part 15 of the FCC Rules. Operation is subject to the following two conditions:

- · This device may not cause harmful interference, and
- This device must accept any interference received including interference that may cause undesired operation.

This equipment has been tested and found to comply with the limits for a Class B digital device, pursuant to Part 15 of the FCC Rules. These limits are designed to provide reasonable protection against harmful interference in a residential installation. This equipment generates, uses and can radiate radio frequency energy and, if not installed and used in accordance with manufacturer's instructions, may cause harmful interference to radio communications. However, there is no guarantee that interference will not occur in a particular installation. If this equipment does cause harmful interference to radio or television reception, which can be determined by turning the equipment off and on, the user is encouraged to try to correct the interference by one or more of the following measures:

- · Reorient or relocate the receiving antenna.
- Increase the separation between the equipment and receiver.
- Connect the equipment to an outlet on a circuit different from that to which the receiver is connected.
- Consult the dealer or an experienced radio/TV technician for help.

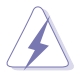

The use of shielded cables for connection of the monitor to the graphics card is required to assure compliance with FCC regulations. Changes or modifications to this unit not expressly approved by the party responsible for compliance could void the user's authority to operate this equipment.

### **Canadian Department of Communications Statement**

This digital apparatus does not exceed the Class B limits for radio noise emissions from digital apparatus set out in the Radio Interference Regulations of the Canadian Department of Communications.

### This class B digital apparatus complies with Canadian ICES-003.

## REACH

Complying with the REACH (Registration, Evaluation, Authorization, and Restriction of Chemicals) regulatory framework, we published the chemical substances in our products at ASUS website at <u>http://csr.asus.com/english/REACH.htm</u>.

### **ASUS Recycling/Takeback Services**

ASUS recycling and takeback programs come from our commitment to the highest standards for protecting our environment. We believe in providing solutions for you to be able to responsibly recycle our products, batteries, other components as well as the packaging materials. Please go to <u>http://csr.asus.com/english/Takeback.htm</u> for detailed recycling information in different regions.

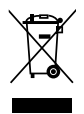

**DO NOT** throw the motherboard in municipal waste. This product has been designed to enable proper reuse of parts and recycling. This symbol of the crossed out wheeled bin indicates that the product (electrical and electronic equipment) should not be placed in municipal waste. Check local regulations for disposal of electronic products.

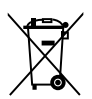

**DO NOT** throw the mercury-containing button cell battery in municipal waste. This symbol of the crossed out wheeled bin indicates that the battery should not be placed in municipal waste.

# Safety information

### **Electrical safety**

- To prevent electrical shock hazard, disconnect the power cable from the electrical outlet before relocating the server.
- When adding or removing devices to or from the server, ensure that the power cables for the devices are unplugged before the signal cables are connected. If possible, disconnect all power cables from the existing server before you add a device.
- Before connecting or removing signal cables from the server, ensure that all power cables are unplugged.
- Seek professional assistance before using an adapter or extension cord. These devices could interrupt the grounding circuit.
- Make sure that your power supply is set to the correct voltage in your area. If you are not sure about the voltage of the electrical outlet you are using, contact your local power company.
- If the power supply is broken, do not try to fix it by yourself. Contact a qualified service technician or your retailer.

### **Operation safety**

- Before installing any component to the server, carefully read all the manuals that came with the package.
- Before using the product, make sure all cables are correctly connected and the power cables are not damaged. If you detect any damage, contact your dealer immediately.
- To avoid short circuits, keep paper clips, screws, and staples away from connectors, slots, sockets and circuitry.
- Avoid dust, humidity, and temperature extremes. Do not place the product in any area where it may become wet.
- Place the product on a stable surface.
- If you encounter technical problems with the product, contact a qualified service technician or your retailer.

# About this guide

This user guide contains the information you need when installing and configuring the server management board.

### How this guide is organized

This guide contains the following parts:

### Chapter 1: Product introduction

This chapter describes the server management board features and the new technologies it supports.

### Chapter 2: Installation

This chapter provides instructions on how to install the board to the server system and install the utilities that the board supports.

### Chapter 3: ASUS Remote Console

This chapter tells you how to use the ASUS Remote Console (ARC) that the server management board supports.

### Chapter 4: Web-based user interface (ASMB5-iKVM only)

This chapter tells you how to use the web-based user interface that the server management board supports.

### Appendix: Reference Information

The Appendix shows the location of the LAN ports for server management and BMC connector on server motherboards. This section also presents common problems that you may encounter when installing or using the server management board.

### Where to find more information

Refer to the following sources for additional information and for product and software updates.

### 1. ASUS websites

The ASUS website provides updated information on ASUS hardware and software products. Refer to the ASUS contact information.

### 2. Optional documentation

Your product package may include optional documentation, such as warranty flyers, that may have been added by your dealer. These documents are not part of the standard package.

### Conventions used in this guide

To make sure that you perform certain tasks properly, take note of the following symbols used throughout this manual.

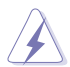

**DANGER/WARNING**: Information to prevent injury to yourself when trying to complete a task.

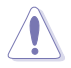

**CAUTION**: Information to prevent damage to the components when trying to complete a task.

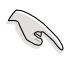

**IMPORTANT**: Instructions that you MUST follow to complete a task.

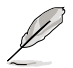

**NOTE**: Tips and additional information to help you complete a task.

# Typography

| Bold text                         | Indicates a menu or an item to select.                                                                                    |  |
|-----------------------------------|----------------------------------------------------------------------------------------------------|--|
| Italics                           | Used to emphasize a word or a phrase.                                                                                     |  |
| <key></key>                       | Keys enclosed in the less-than and greater-than sign means that you must press the enclosed key.                          |  |
|                                   | Example: <enter> means that you must press the Enter or Return key.</enter>                                               |  |
| <key1+key2+key3></key1+key2+key3> | If you must press two or more keys simultaneously, the key names are linked with a plus sign (+).                         |  |
|                                   | Example: <ctrl+alt+d></ctrl+alt+d>                                                                                        |  |
| Command                           | Means that you must type the command exactly as shown,<br>then supply the required item or value enclosed in<br>brackets. |  |
|                                   | Example: At the DOS prompt, type the command line: format a:                                                              |  |

# ASMB5-iKVM specifications summary

| Chipset       | Aspeed 2050                                                                                                    |
|---------------|----------------------------------------------------------------------------------------------------|
| Internal RAM  | 112 MB for system<br>16 MB for video                                                                             |
| Internal ROM  | 16 MB                                                                                                    |
| Timers        | 32-bit Watchdog Timer                                                                                            |
| Main features | IPMI 2.0-compliant and supports<br>KVM over LAN<br>Web-based user interface (remote management)<br>Virtual media |
| Form factor   | 22 mm x 17 mm                                                                                                    |

\* Specifications are subject to change without notice.

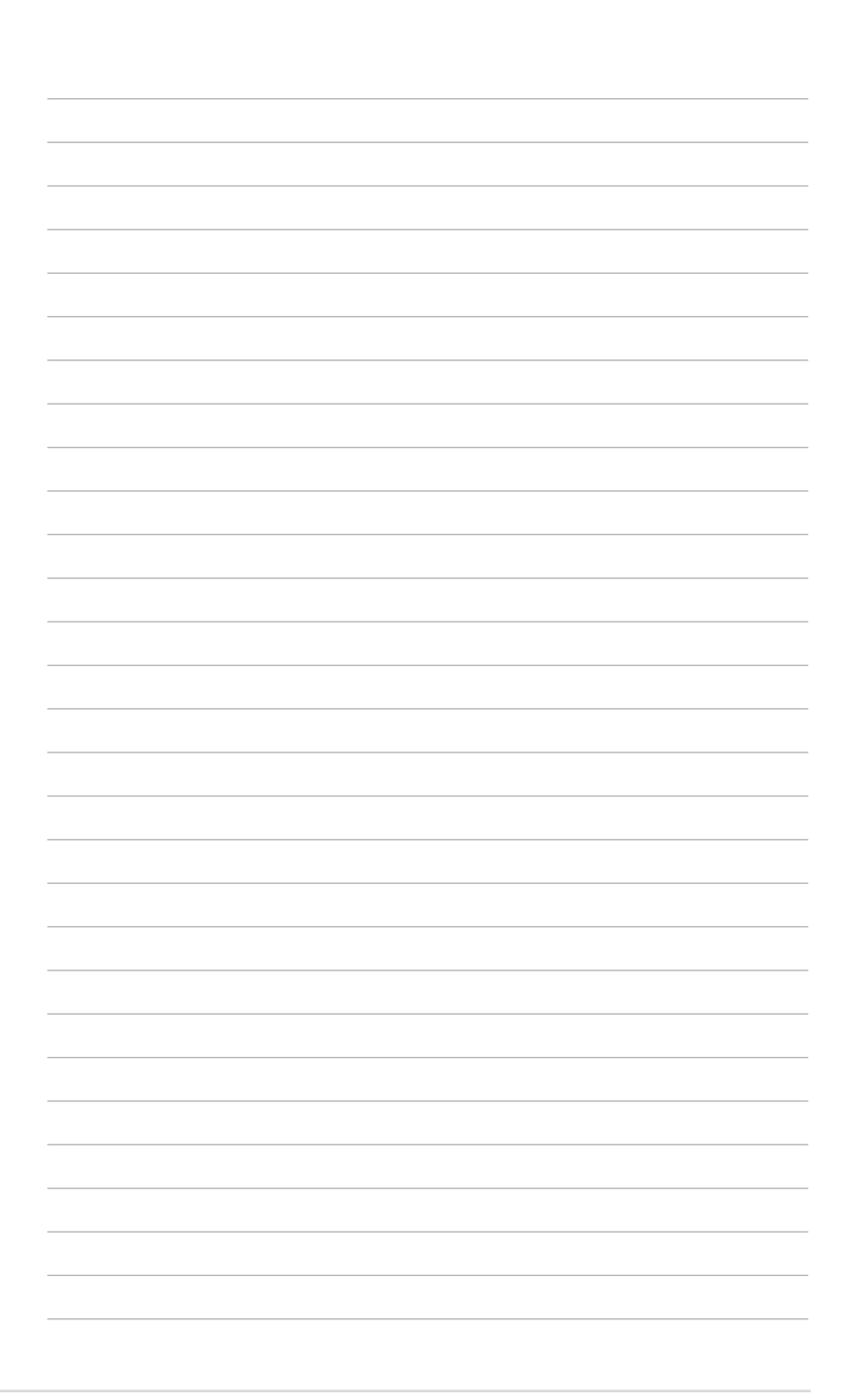

This chapter describes the server management board features and the new technologies it supports.

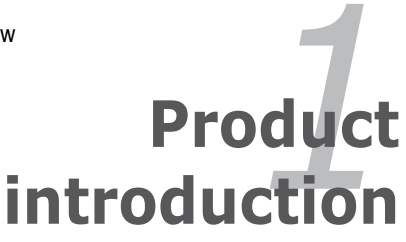

# 1.1 Welcome!

Thank you for buying an ASUS® ASMB5-iKVM server management board!

The ASUS ASMB5-iKVM is an Intelligent Platform Management Interface (IPMI) 2.0-compliant board that allows you to monitor, control, and manage a remote server from the local or central server in your local area network (LAN). With ASMB5-iKVM plugging in a server motherboard, you can completely and efficiently monitor your server in real-time. The solution allows you to reduce IT management costs and increase the productivity.

Before you start installing the server management board, check the items in your package with the list below.

# 1.2 Package contents

Check your server management board package for the following items.

- ASUS ASMB5-iKVM board
- Support CD
- User guide

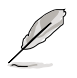

If any of the above items is damaged or missing, contact your retailer.

# 1.3 Features

### 1. IPMI 2.0

- System interface (KCS)
- LAN interface (support RMCP+)
- System Event Log (SEL)
- Sensor Data Record (SDR)
- Field Replaceable Unit (FRU)
- Remote Power on/off, reboot
- Serial Over LAN (SOL)
- Authentication Type: RAKP-HMAC-SHA1
- Encryption (AES)
- Platform Event Filtering (PEF)
- Platform Event Trap (PET)
- Watchdog Timer

### 2. Private I2C Bus

Auto Monitoring sensors (temperature, voltage, fan speed and logging events

### 3. PMBus\*

• Support Power supply for PMBus device

### 4. PSMI\*

Support Power supply for PSMI bus device

### 5. Web-base GUI

- Monitor Sensor, show SDR, SEL, FRU, configure BMC, LAN
- Support SSL (HTTPS)
- Multiple user permission level
- Upgrade BMC firmware

### 6. Update Firmware

- DOS Tool
- Web GUI (Windows® XP/Vista/2003/2008, RHEL5.2, SLES10SP2

### 7. Notification

- PET
- SNMP Trap
- e-Mail

### 8. KVM over Internet

Web-based remote console

### 9. Remote Update BIOS

- Use Remote floppy to update BIOS
- 10. Remote Storage (Virtual Media)
  - Support two remote storage for USB/CD-ROM/DVD and image

### 11. Remote Install OS

Use remote storage to remote install OS

\* A power supply supported PMBus and PSMI is necessary.

\*\* Specifications are subject to change without notice.

# 1.4 System requirements

Before you install the ASMB5-iKVM board, check if the remote server system meets the following requirements:

- ASUS server motherboard with Baseboard Management Controller (BMC) connector\*
- LAN (RJ-45) port for server management\*\*
- Microsoft<sup>®</sup> Internet Explorer 5.5 or later; Firefox

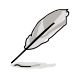

\* Visit the ASUS website (www.asus.com) for an updated list of server motherboards that support the ASMB5-iKVM.

\*\* See the Appendix for details.

# 1.5 Network setup

The ASMB5-iKVM server management board installed on the remote server connects to a local/central server via direct LAN connection or through a network hub. Below are the supported server management configurations.

# <complex-block>

### LAN connection through a network hub

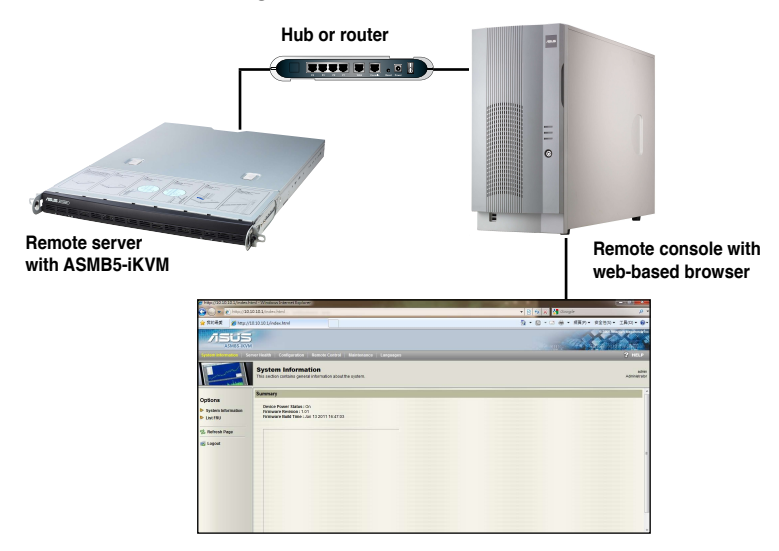

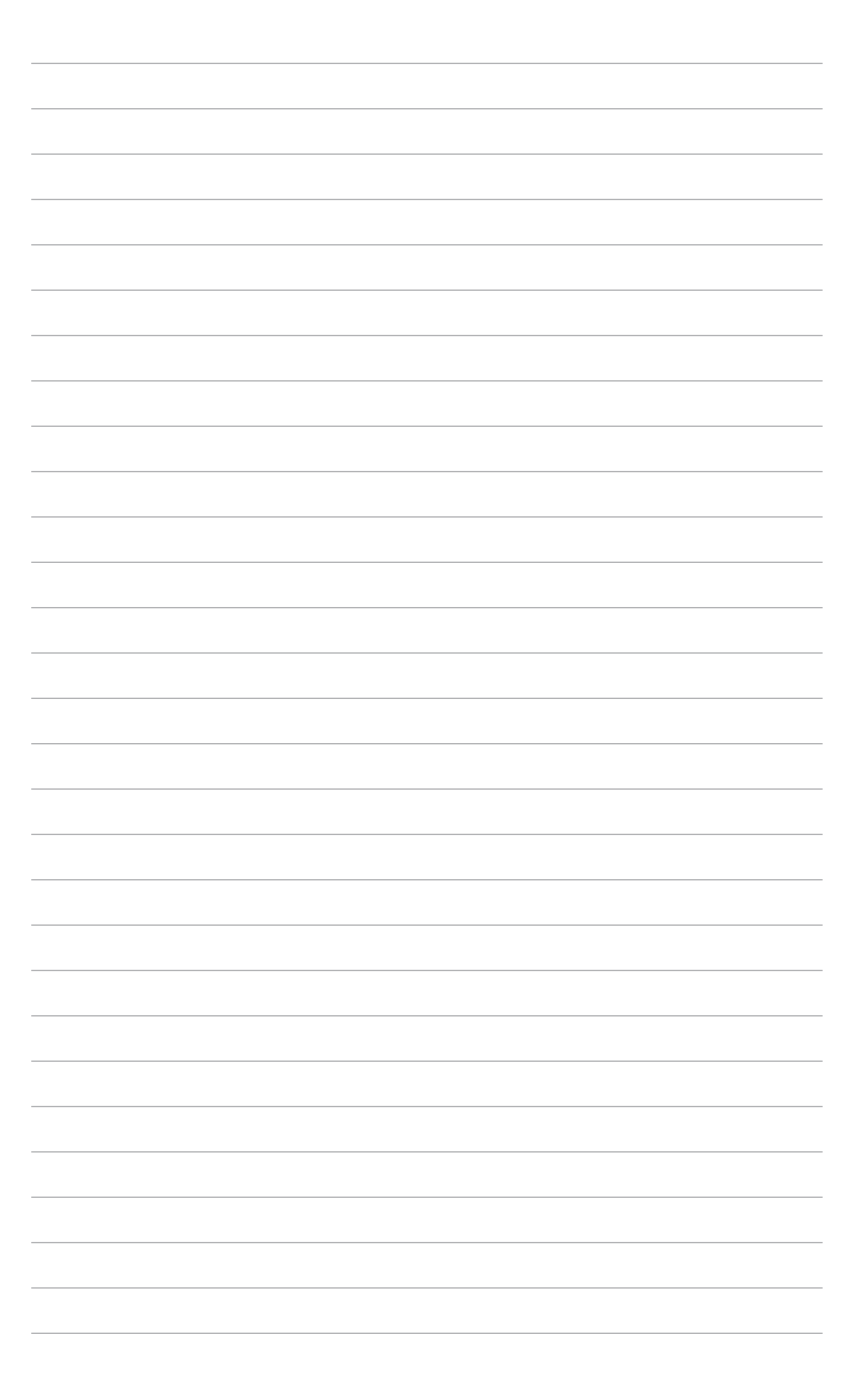

This chapter provides instructions on how to install the board to the server system and install the utilities that the board supports.

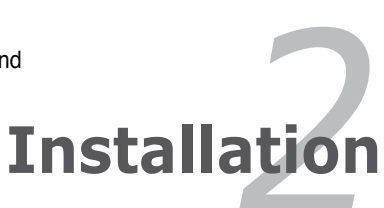

# 2.1 Before you proceed

Take note of the following precautions before you install the server management board to the remote server system.

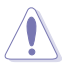

Unplug the server system power cord from the wall socket before touching any component.

- Use a grounded wrist strap or touch a safely grounded object or to a metal object, such as the power supply case, before handling components to avoid damaging them due to static electricity.
- Hold components by the edges to avoid touching the ICs on them.
- Whenever you uninstall any component, place it on a grounded antistatic pad or in the bag that came with the component.
- Before you install or remove any component, ensure that the power supply is switched off or the power cord is detached from the power supply. Failure to do so may cause severe damage to the motherboard, peripherals, and/or components.

# 2.2 Hardware installation

To install the server management board:

 Remove the remote server system cover, and then locate the Baseboard Management Controller (BMC) connector on the motherboard.

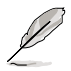

Refer to the Appendix section for the location of the BMC connector on supported motherboards.

 Place the board on the BMC connector of the motherboard, aligning with the pin connectors.

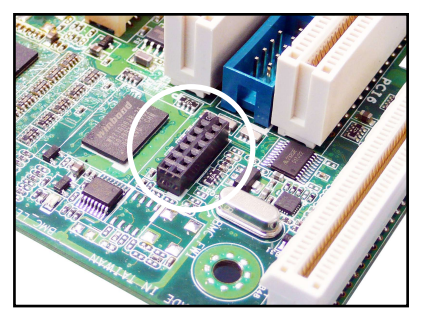

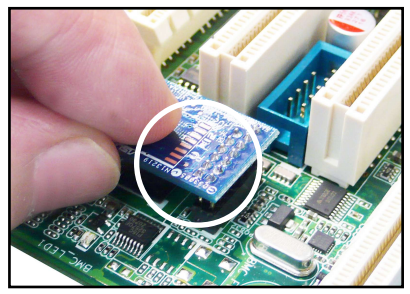

3. Press the board firmly until it is completely seated in place.

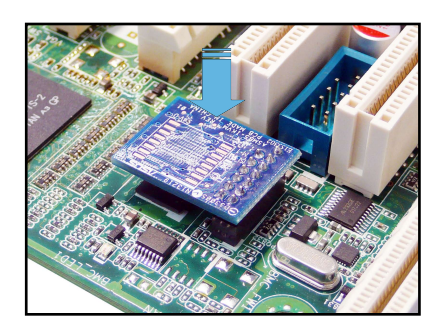

4. When installed, the board appears as shown.

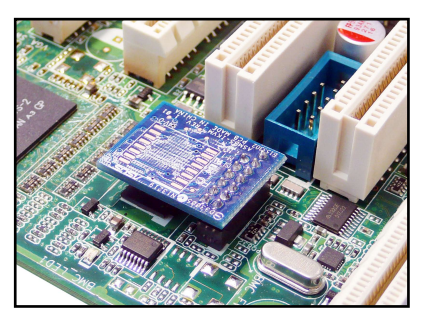

Reinstall the remote server system cover, then connect the power plug to a grounded wall socket.

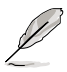

Everytime after the AC power is re-plugged, you have to wait for about 30 seconds for the system power up.

6. Insert the LAN cable plug to the LAN port for server management.

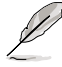

Refer to the Appendix for the location of the LAN port for server management.

7. For direct LAN configuration, connect the other end of the LAN cable to the local/central server LAN port.

For connection to a network hub or router, connect the other end of the LAN cable to the network hub or router.

# 2.3 Firmware update and IP configuration

You need to update the ASMB5-iKVM firmware and configure IP source before you start using the ASMB5-iKVM board.

### 2.3.1 Firmware update

To update the firmware:

- 1. Insert the support CD into the optical drive.
- 2. Restart the remote server, then press <Del> during POST to enter the BIOS setup.
- 3. Go to Boot menu and set the Boot Device Priority item to [CD-ROM].
- 4. When finished, press <F10> to save your changes and exit the BIOS setup.
- 5. On reboot, the main menu appears. Select **ASMB5-iKVM Firmware Update** for **Preserve Configuration**, and press <Enter> to enter the sub-menu.

| ASUS Server P8B-E/4L MB                                             |  |  |  |
|---------------------------------------------------------------------|--|--|--|
| FreeDOS command prompt                                              |  |  |  |
| Configure RNC ID Source Static ID for LANI                          |  |  |  |
| Configure BMC IP Source Static IP for LANI                          |  |  |  |
| Configure BMC IP Source DHCP for LAN1                               |  |  |  |
| Configure BMC IP Source Static IP for DM LAN1                       |  |  |  |
| Configure BMC IP Source DHCP for DM LAN1                            |  |  |  |
| ASMB5 Firmware Update for Preserve Configuration (SDR,LAN,Username) |  |  |  |
| ASMB5 Firmware Update for Clear Configuration (SDR,LAN,Username)    |  |  |  |
|                                                                     |  |  |  |
|                                                                     |  |  |  |

6. A confirmation message appears, asking whether you want to update the firmware or not. Select <Yes> to update.

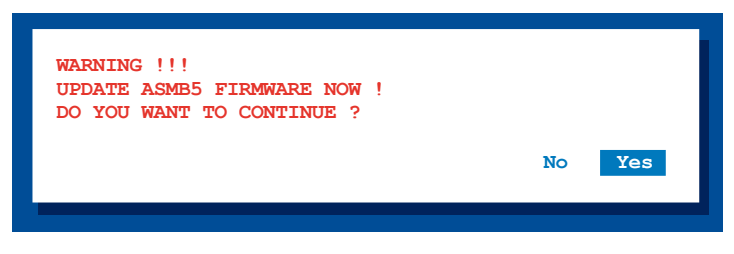

The firmware updating process starts.

7. When the update process is completed, the following screen appears.

NewImageSize = 16MB, offs = 0
Uploading Firmware Image : Completed
Flash Update Completed
Device Firmware has been upgraded successfully.
The device will be reset within 10 seconds for the new firmware to
take effect. Please wait for 70 seconds to initialize firmware.
Delay 70 seconds
Fress any key to continue ...

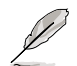

You may update firmware from the web-based user interface. Refer to page 4-13 for details.

### 2.3.2 Configure BMC IP source static IP

- 1. Repeat the step 1-4 in the previous sub-section.
- On reboot, the main menu appears. Select Configure BMC IP Source Static IP for LAN1 (or DM LAN1), and press <Enter> to enter the sub-menu.

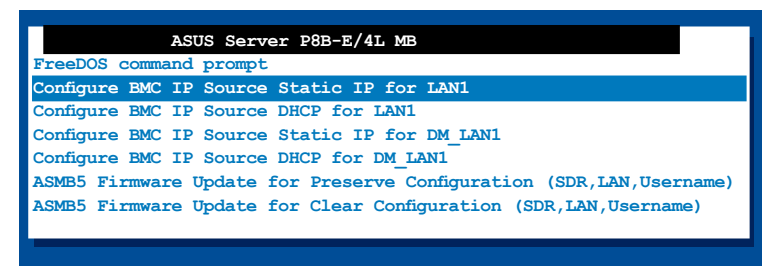

 A confirmation message appears, asking if you want to configure the BMC IP source static IP now. Select <Yes> to continue.

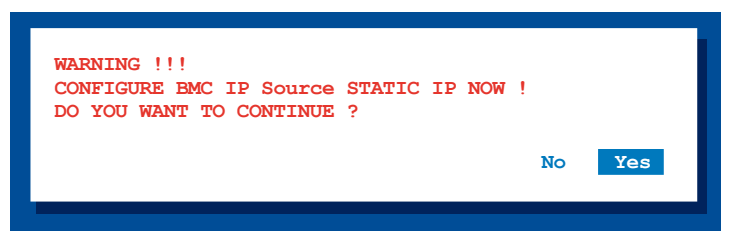

4. When the configuration is completed, the below screen appears.

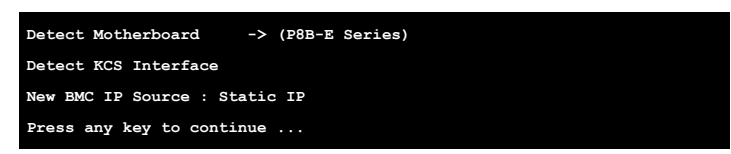

5. Go to BIOS menu to set the IP. Refer to section 2.4 for IP settings in BIOS menu.

### 2.3.3 Configure BMC IP source DHCP

- 1. Repeat the step 1-4 in the previous sub-section.
- On reboot, the main menu appears. Select Configure BMC IP Source DHCP for LAN1 (or DM LAN1), and press <Enter> to enter the sub-menu.

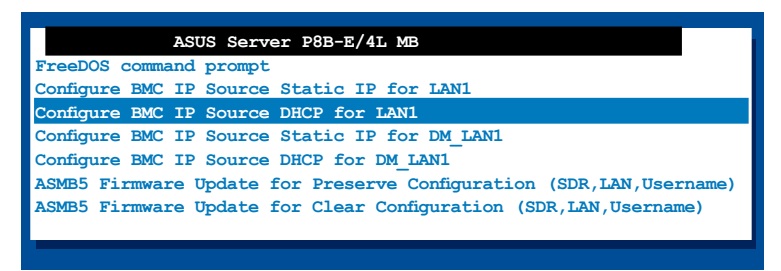

 A confirmation message appears, asking if you want to configure the BMC IP source DHCP now. Select <Yes> to continue.

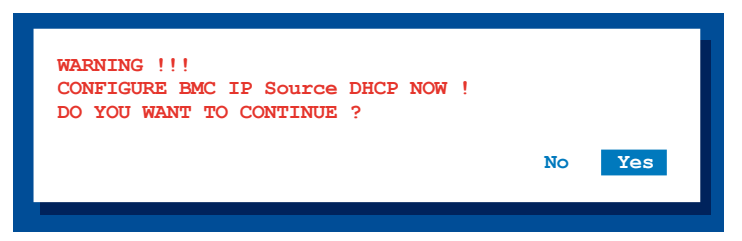

4. When the configuration is completed, the below screen appears.

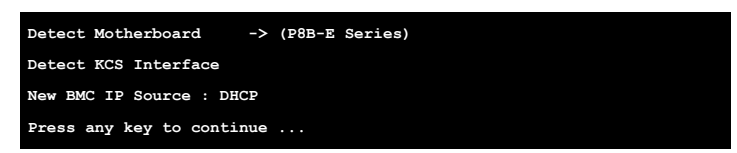

5. Then you can get IP from DHCP server.

# 2.4 BIOS configuration

You need to adjust the settings in the BIOS setup of the remote server for correct configuration and connection to the central server.

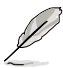

- Update the remote server BIOS file following the instructions in the motherboard/system user guide. Visit the ASUS website (www.asus.com) to download the latest BIOS file for the motherboard.
- The BIOS setup screens shown in this section are for reference purposes only, and may not exactly match what you see on your screen.

### 2.4.1 Running the BIOS BMC configuration

To configure the BMC in the BIOS:

- 1. Restart the remote server, then press <Del> during POST to enter the BIOS setup.
- 2. Go to the **Server Mgmt** menu, then select the **BMC** network configuration sub-menu. Use this sub-menu to configure the BMC settings.
- 3. When finished, press <F10> to save your changes and exit the BIOS setup.

### 2.4.2 BMC network configuration

Allows you to set the BMC LAN Parameter settings.

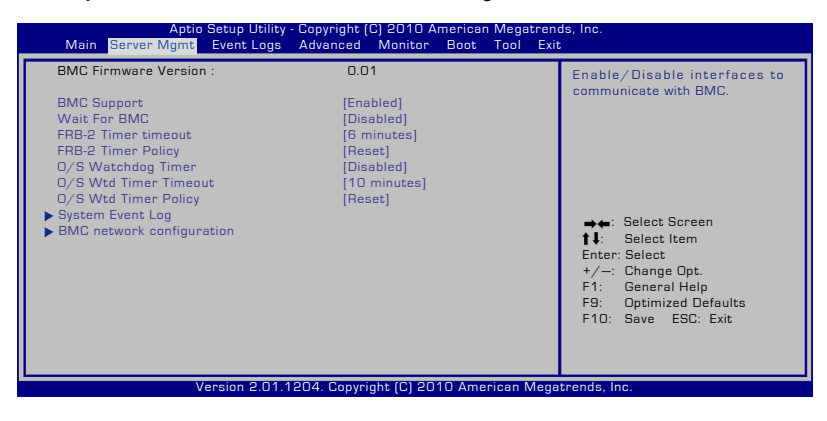

| Aptio Setup Utility - Copyright (C) 2010 American Megatrends, Inc.<br><mark>Server Mgmt</mark>                                  |                                                                            |                                                                            |  |
|----------------------------------------------------------------------------------------------------|----------------------------------------------------------------------------|----------------------------------------------------------------------------|--|
| BMC network configuration                                                                                                    |                                                                            | Select to configure LAN channel                                            |  |
| DM_LAN1                                                                                                    |                                                                            | parameters statically or<br>dynamically(DHCP). Do nothing                  |  |
| DM_LAN1 IP Address in BMC :<br>DM_LAN1 Subnet Mask in BMC :<br>DM_LAN1 Gateway Address in BMC :<br>DM_LAN1 MAC Address in BMC : | 000.000.000.000<br>000.000.000.000<br>000.000.000.000<br>90.E6.BA.0A.20.BA | option will not modify any BMC<br>network parameters during BIOS<br>phase. |  |
| Configuration source                                                                                                    | [Do Nothing]                                                               | →←: Select Screen ↓: Select Item                                           |  |
| Lani                                                                                                    |                                                                            | Enter: Select                                                              |  |
| Lan 1 IP Address in BMC :                                                                                                    |                                                                            | F1: General Help                                                           |  |
| Lan1 Gateway Address in BMC :                                                                                                   | 000.000.000.000                                                            | F9: Optimized Defaults                                                     |  |
| Lan1 MAC Address in BMC :                                                                                                    | 90.E6.BA.0A.20.BA                                                          | TTO. Save ESC. EXIL                                                        |  |
| Configuration source                                                                                                    | [Do Nothing]                                                               |                                                                            |  |

### Configuration Source [Do Nothing]

Allows you to select the IP address source type. Set the LAN channel parameters statically or dynamically. Or select [Do Nothing] to not to modify the BMC network parameters in BIOS.

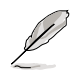

The following items are available when you set **Configuration Source** to [Static].

### Station IP Address

Allows you to set the BMC IP address.

### Subnet Mask

Allows you to set the BMC subnet mask. We recommend that you use the same Subnet Mask you have specified on the operating system network for the used network card.

### **Router IP Address**

Allows you to set the Router IP address.

### **Router MAC Address**

Allows you to set the Router MAC address.

### 2.4.3 System Event Log

Allows you to view all the events in the BMC event log. It will take a maximum of 15 seconds to read all the BMC SEL records.

| Aptio Setup Utility<br>Server Mgmt                                               | - Copyright (C) 2010 American I | Megatrends, Inc.                                                                                                    |
|----------------------------------------------------------------------------------|---------------------------------|----------------------------------------------------------------------------------------------------|
| Enabling/Disabling Options<br>SEL Components                                     | [Disabled]                      | Select to configure LAN channel<br>parameters statically or                                                                                                    |
| Erasing Settings<br>Erase SEL<br>When SEL is Full                                | [No]<br>[Do Nothing]            | option will not modify any BMC<br>network parameters during BIOS<br>phase.                                                                                                    |
| Custom EFI Logging Options<br>Log EFI Status Codes                               | [Both]                          |                                                                                                    |
| NOTE: All values changed here do not take effect<br>until computer is restarted. |                                 | <ul> <li>→ ← Select Screen</li> <li>↑ = Select Item</li> <li>Enter: Select</li> <li>+ / -: Change Opt.</li> <li>F1: General Help</li> <li>F9: Optimized Defaults</li> <li>F10: Save ESC: Exit</li> </ul> |
| Version 2.01.1204. Copyright (C) 2010 American Megatrends, Inc.                  |                                 |                                                                                                    |

### SEL Components [Disabled]

Allows you to enable or disable all features of system event log during booting.

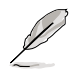

The following items become configurable when you set **SEL Components** to [Enabled].

### Erase SEL [No]

Allows you to select how to erase SEL. Configuration options: [No] [Yes, On next reset] [Yes, On every reset]

<u>When SEL is Full [Do Nothing]</u> Allows you to select what to do to a full SEL. Configuration options: [Do Nothing] [Erase Immediately]

Log EFI Status Codes [Both] Allows you to customize the EFI status codes. Configuration options: [Disabled] [Both] [Error code] [Progress code]

# 2.5 Running the ASMC5 utility

The ASMC5 utility allows you to update the ASMB5-iKVM firmware, configure the LAN setting for the remote server and change the user name/password in DOS environment. This utility is available from the support CD that came with the package.

To run the ASMC5 utility:

- 1. Insert the support CD into the optical drive.
- 2. Restart the remote server, then press <Del> during POST to enter the BIOS setup.
- 3. Go to Boot menu and set the Boot Device Priority item to [CD-ROM].
- 4. When finished, press <F10> to save your changes and exit the BIOS setup.
- On reboot, the main menu appears. Select FreeDOS command prompt, and then press <Enter>.

| ASUS Server P8B-E/4L MB                                             |  |  |  |
|---------------------------------------------------------------------|--|--|--|
| FreeDOS command prompt                                              |  |  |  |
| Configure BMC IP Source Static IP for LAN1                          |  |  |  |
| Configure BMC IP Source DHCP for LAN1                               |  |  |  |
| Configure BMC IP Source Static IP for DM_LAN1                       |  |  |  |
| Configure BMC IP Source DHCP for DM LAN1                            |  |  |  |
| ASMB5 Firmware Update for Preserve Configuration (SDR,LAN,Username) |  |  |  |
| ASMB5 Firmware Update for Clear Configuration (SDR,LAN,Username)    |  |  |  |
|                                                                     |  |  |  |

 When the c:> prompt appears, type ASMC5 -?, then press <Enter> to display the ASMC5 Utility Help Menu. The screen appears as shown.

\_\_\_\_\_

```
ASUS Server Management Card Utility 5.01 Help Menu
+------
Usage:
ASMC5 -kcs[smic/bt/pci smic] NetFn command data....
ASMC5 -bmc ip source source [1:Static, 2:DHCP]
ASMC5 -bmc ip ip addr[10.10.10.20]
ASMC5 -bmc mask ip mask[255.255.255.0]
ASMC5 -bmc gateway ip addr[10.10.10.254]
ASMC5 -pet ip mac ip addr[10.10.10.20] mac addr[010203040506]
ASMC5 -bmc ip s lan1 source[1:Static, 2:DHCP]
ASMC5 -bmc ip lan1 ip addr[10.10.10.20]
ASMC5 -bmc_mask_lan1 ip mask[255.255.255.0]
ASMC5 -bmc_g_lan1 ip_addr[10.10.10.254]
ASMC5 -pet ip m lan1 ip addr[10.10.10.20] mac addr[010203040506]
ASMC5 -adm name new name string
ASMC5 -user name new name string
ASMC5 -adm password new adm password
ASMC5 -user password new user password
<Press any key to see the next page> <ESC key to break>
```

Press any key to see next page.

```
<Press any key to see the next page> <ESC key to break>
ASMC5 -sol_baud 57600[9600/19200/38400/57600/115200]
ASMC5 -bmc_info
ASMC5 -fru -view fru_id
ASMC5 -fru -load fru_file
ASMC5 -fru -save fru_id ru_file
ASMC5 -sel -clear
C:\>
```

### **ASMC5 Help Menu options**

| Options                                                                            | Description                                                      |
|------------------------------------------------------------------------------------|------------------------------------------------------------------|
| -kcs[smic/bt/pci_smic] NetFn command data                                          | Send IPMI command                                                |
| -bmc_ip_source source[1: Static, 2: DHCP]                                          | Set the IP source                                                |
| -bmc_ip [ip_addr]<br>(e.g., bmc_ip 10.10.10.20)                                    | Write the BMC IP address for<br>dedicated LAN                    |
| -bmc_mask [ip_mask]<br>(e.g., bmc_mask 255.255.255.0)                              | Write the subnet mask for dedicated LAN                          |
| -bmc_gateway [ip_addr]<br>(e.g., bmc_gateway 10.10.10.254)                         | Write the gateway address for<br>dedicated LAN                   |
| -pet_ip_mac[ip_addr][mac_addr]<br>(e.g., pet_ip_mac 10.10.10.20 010203040506)      | Write the PET destination IP and MAC addresses for dedicated LAN |
| -bmc_ip_s_lan1 source[1: Static, 2: DHCP]                                          | Set the IP source for shared LAN                                 |
| -bmc_ip_lan1 [ip_addr]<br>(e.g., bmc_ip 10.10.10.20)                               | Write the BMC IP address for shared LAN                          |
| -bmc_mask_lan1 [ip_mask]<br>(e.g., bmc_mask 255.255.255.0)                         | Write the subnet mask for shared LAN                             |
| -bmc_g_lan1 [ip_addr]<br>(e.g., bmc_gateway 10.10.10.254)                          | Write the gateway address for shared LAN                         |
| -pet_ip_m_lan1 [ip_addr] [mac_addr]<br>(e.g., pet_ip_mac 10.10.10.20 010203040506) | Write the PET destination IP and MAC<br>addresses for shared LAN |
| -adm_name new_name_string                                                          | Change the administration name                                   |
| -user_name new_name_string                                                         | Change the user name                                             |
| -adm_password new_adm_password                                                     | Change the administration password                               |
| -user_password new_user_password                                                   | Change the user password                                         |
| -sol_baud [baud rate]<br>(e.g., sol_baud 57600)                                    | Set the communication Baud rate                                  |
| -bmc_info                                                                          | Displays the BMC and PET IP and MAC addresses                    |
| -fru -view fru_id                                                                  | Displays the system FRU information                              |
| -fru -load fru_file                                                                | Update system FRU data from file                                 |
| -fru -save fru_id fru_file                                                         | Save system FRU data to file                                     |
| -sel -clear                                                                        | Clear system event log                                           |

### 2.5.1 Configuring the LAN controller

Before you can establish connection to the ASMB5-iKVM board, you must configure the LAN port for server management used by the remote server to connect to the local/central server.

To configure the LAN port of the remote server:

- 1. Run the ASMC5 utility from the support CD following the instructions in the previous section.
- 2. Set IP source:

15

- (a) Type ASMC5 -bmc\_ip\_source 1 if you want to set a static IP address.
- (b) Type ASMC5 -bmc\_ip\_source 2 if you want to get IP from DHCP server.
- Type ASMC5 -bmc\_ip xxx.xxx.xxx, then press <Enter> to assign any IP address to the remote server LAN port (if necessary). The screen displays the request and response buffer. Write the remote server IP address in a piece of paper for reference.

```
c:\>ASMC5 -bmc_ip 10.10.10.243
Detect MotherBoard → (P8B-E Series)
Detect KCS Interface
New BMC IP : 10.10.10.243
c:\>
```

When finished, the utility returns to the DOS prompt.

Make sure that the assigned IP address for both remote and local/central servers are in the same subnet. You can use the network settings utility in your OS to check.

- 4. Configure your (a) subnet mask and (b) gateway address if necessary.
  - (a) Type ASMC5 -bmc\_mask xxx.xxx.xxx (your subnet mask encoded in hexadecimal system)
  - (b) Type ASMC5 -bmc\_gateway xxx.xxx.xxx (your gateway address encoded in hexadecimal system)
- 5. Restart the remote server, enter the BIOS setup, then boot from the hard disk drive.
- 6. Adjust the local/central server network settings, if necessary.

### 2.5.2 Configuring the user name and password

You may change your user name and password from the ASMC5 utility.

To change the user name and password:

- 1. Follow steps 1-5 on page 2-11.
- When the C:> prompt appears, type ASMC5 -user\_name xxxxx, then press <Enter> to change the user name.

```
C:\>ASMC5 -user name super
Detect MotherBoard -> (P8B-E Series)
Detect KCS Interface
Change User Name to super
C:\>
```

- Type ASMC5 -user\_password xxxxxxxx, then press <Enter> to change the password.
- 4. Restart the remote server, enter the BIOS setup, then boot from the hard disk drive.

# 2.6 Software installation

You can monitor, control, or manage the remote server from the local/central server using the ASUS Remote Console (ARC). The ARC is a web-based application available from the support CD that came with theASMB5-iKVM package. You must install the ARC on the local/central server to access the remote server.

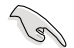

### Before you install the ARC:

- For SNMP Service: View the Platform Event Trap (PET) information. See page 3-17 for details.
- For Microsoft<sup>®</sup> ActiveSync: Enable the SMS feature. See page 3-15 for details.

### 2.6.1 Installing the ARC

To install the ARC to the local/central server:

1. Place the support CD to the optical drive. The CD automatically displays the Drivers menu if Autorun is enabled in your computer.

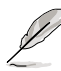

If Autorun is NOT enabled in your computer, browse the contents of the support CD to locate the file ARC.EXE in the ARC folder. Double-click the ARC.EXE to install the application.

2. Click the Utilities tab, then click the item ASUS Remote Console.

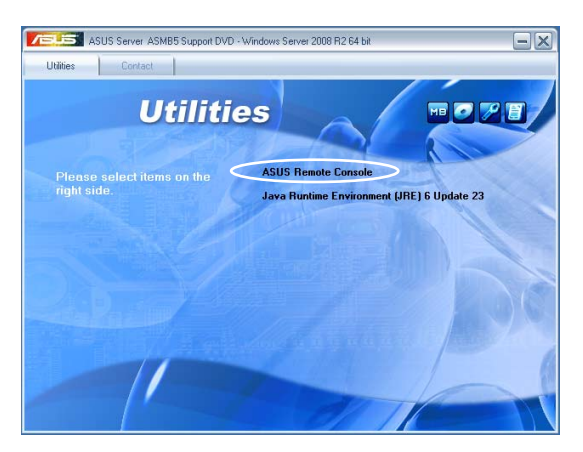

3. Follow the installation wizard instructions to install the utility.

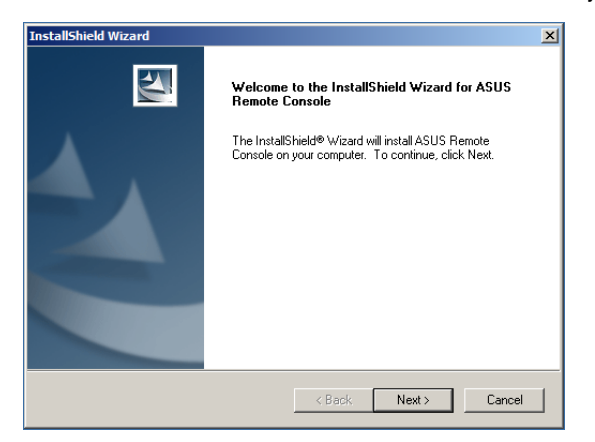

# 2.6.2 Launching ARC

To launch the ARC utility, click Start > All Programs > ASUS Remote Console > ASUS Remote Console from the Windows<sup>®</sup> desktop.

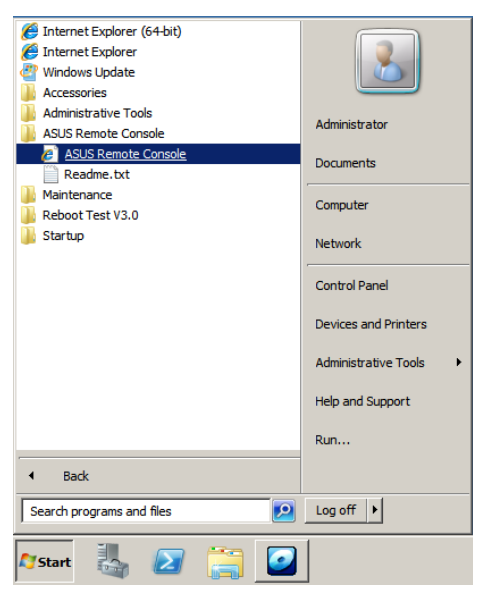

### OR

Double-click the ASUS Remote Console icon on the Windows® desktop.

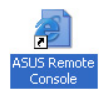

This chapter tells you how to use the ASUS Remote Console (ARC) that the server management board supports.

# at the server rts. ASUS Remote Console

# 3.1 ASUS Remote Console (ARC)

The ASUS Remote Console (ARC) is a web-based utility, designed for ASMB5-SOL PLUS, that allows you to monitor the remote host's hardware information including temperatures, fan rotations, voltages, and power. This application also lets you instantly power on/off or reset the remote server.

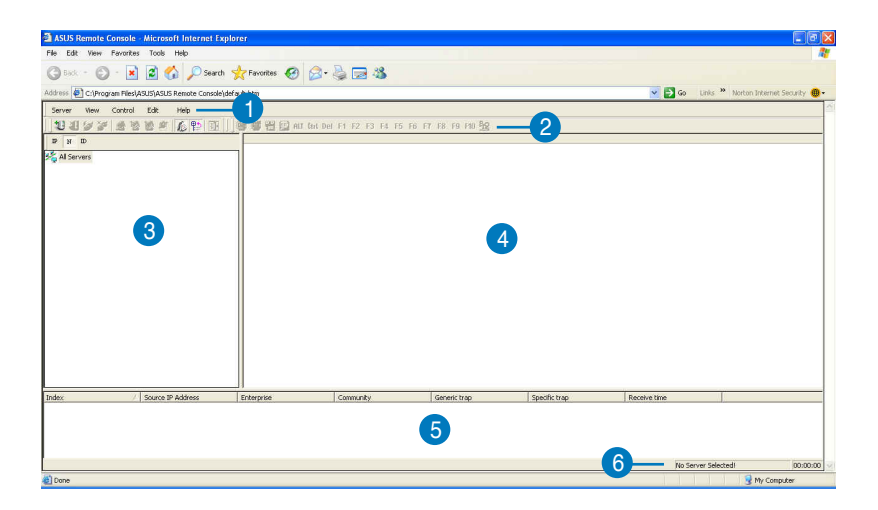

The ARC window is made up of six sections:

- 1. Menu bar
- 2. Tool bar
- 3. Navigation window
- 4. Detail/SEL window
- 5. Event window
- 6. Status bar

Refer to the following sections for details.
# 3.1.1 ARC sections

#### Menu bar

The Menu bar contains all the commands for the ARC application. Click on a menu to display a list of available commands.

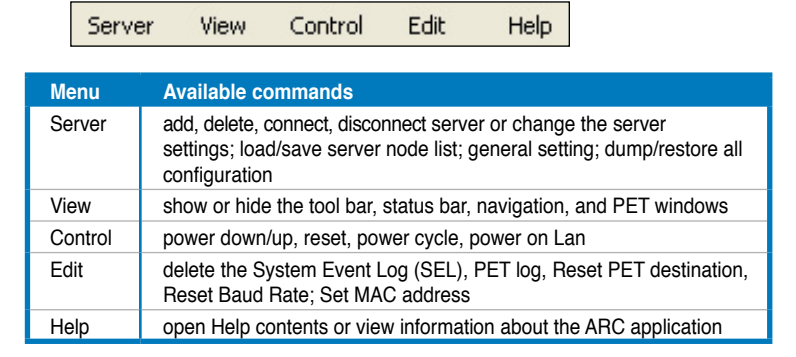

#### Tool bar

The Tool bar buttons correspond to commonly used commands. The Tool bar offers faster access and execution of these commands. Roll the mouse pointer over a button to display its function.

11 11 🕼 🖉 🎉 🖄 🕼 🖉 🕼 🖺 📅 🛛 🕼 😴 🖑 🕾 ALT Curl Del F1 F2 F3 F4 F5 F6 F7 F8 F9 F10 🙀

#### **Navigation window**

The Navigation window displays the directory of connected and disconnected remote server(s). For multiple monitoring, this window allows you to navigate through the remote servers. Click the **All Servers** root directory to display all connected and disconnected servers, then click on the server you want to monitor or control.

Click 
to before the server connection to display available remote server information including the SDR (Sensor Data Record), FRU (Field Replaceable Unit), SEL (System Event Log), and Remote Console.

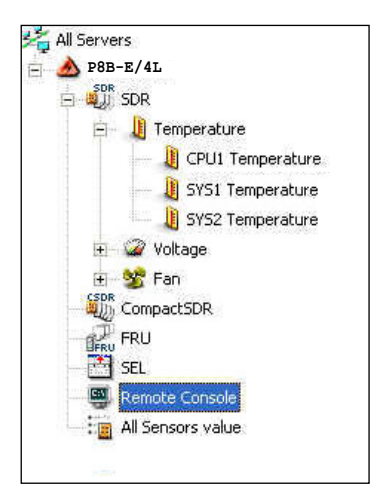

Some remote server information (such as the SDR) contains several sensor groups such as **Temperature**, **Voltage**, and **Fan**. Click H before the remote server information to display the sensor groups.

Click  $\pm$  before a sensor group to display individual sensors. For example, clicking  $\pm$  before the sensor group Temperature displays the CPU1 and system temperatures.

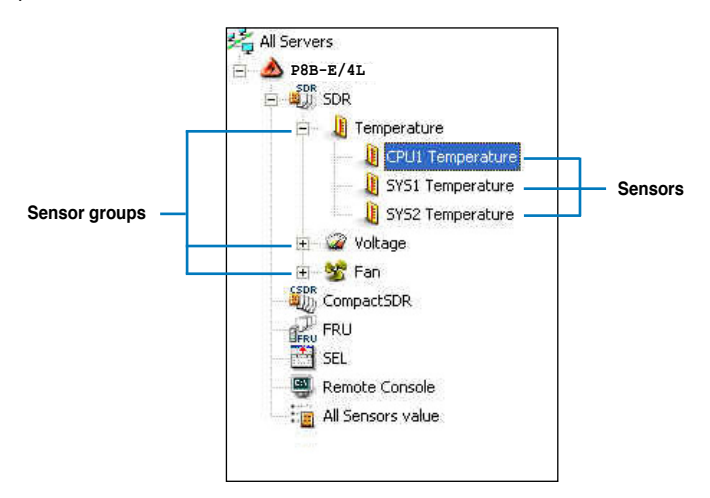

You can also change the server directory display by clicking the buttons on top of the window. For example, clicking the IP button displays the remote server IP address instead of the remote server name (N). Selecting ID displays the remote server ID instead of the server name or IP address.

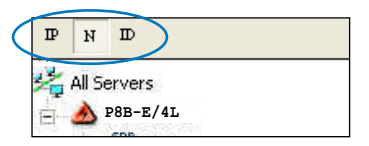

## Detail/SEL window

The **Detail/SEL** window displays the detailed SDR and FRU information, and the SEL (System Event Log). The window provides the link for detailed sensor information or system events and allows you to adjust the sensor threshold values.

| Attribute                         | Value       |          | Meanings       |
|-----------------------------------|-------------|----------|----------------|
| 🛅 Sensor ID                       | 1           | More     |                |
| 🛅 Sensor Name                     | CPU1 Temper | ature    |                |
| 🗓 Current Value                   | 0x28        |          | 40.0 degrees C |
| 🔄 Theory Value                    | 0×28        |          | 40.0 degrees C |
| 🔄 Upper non-recoverable Threshold | 0×60        |          | 96.0 degrees C |
| 🛅 Upper critical Threshold        | 0×58        |          | 88.0 degrees C |
| 🔄 Upper non-critical Threshold    | 0×50        | $\equiv$ | 80.0 degrees C |
| 🛅 Lower non-recoverable Threshold | 0×08        |          | 8.0 degrees C  |
| 🔄 Lower critical Threshold        | 0×10        |          | 16.0 degrees C |
| and Lower non-critical Threshold  | 0×18        |          | 24.0 degrees ⊂ |

### **Event window**

The **Event** window displays the Platform Event Trap (PET) received by the ARC. The PET information includes the event index, source IP address, enterprise, community, generic and specific traps, and time ticks. The PET information is a system management alert in SNMP Trap format and is used for IPMI alerting.

#### Status bar

The **Status** bar located at the bottom of the ARC window displays the connection status to the remote server, connection duration, IP address of the remote server, and the progress of SDR/SEL/FRU information download.

Get SEL record : 127

10.10.10.10 Connected 00:00:09

# 3.1.2 Connecting to the remote server

To connect to the remote server:

1. From the menu bar, click Server, then select Add New Server Node. An Add new server connection window appears.

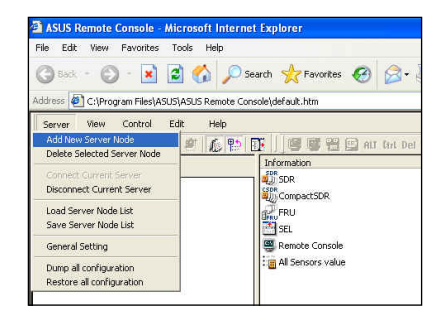

 Type the remote server name and IP address on the fields. Click Save Default to set the remote server connection as the default. Otherwise, click OK to continue or Cancel to close the window.

| 31  | Server Name | Server IP Address  |
|-----|-------------|--------------------|
| 201 | P8B-E/4L    | 10 . 10 . 10 . 243 |
|     | l.          |                    |

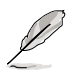

The default server connection name and IP address are automatically displayed everytime you add a new server connection.

3. When prompted, select **IPMI Server**, then click **Continue**.

| he host you wish to com     | nect seems unreachable  | now, if you still |
|-----------------------------|-------------------------|-------------------|
| ish to create this server , | please specify the serv | er type:          |
| Server type                 |                         |                   |
| IPMI Server                 |                         |                   |
| C ASF Server                |                         |                   |
| C ASF Server                |                         |                   |
|                             |                         |                   |

The navigation window displays the remote server. The available remote server information are displayed on the **Detail/SEL** window.

| ASUS Remote Console - Microsoft Inter<br>File Edit View Favorites Tools Help | net Explorer               |
|------------------------------------------------------------------------------|----------------------------|
| 🕲 Back - 🐑 - 💌 🗟 🏠 🔎                                                         | Search 👷 Favorites 🕢 🍰 - 🎍 |
| Address 🕘 C:\Program Files\ASUS\ASUS Remote (                                | Console\default.htm        |
| Server View Control Edit Help                                                | DF                         |
| D D D<br>Al Servers<br>H ∰ PBB-2/4L                                          | All Sensors value          |

- 4. Use any of these options to connect to the server:
- Double-click a remote server information from the Detail/SEL window.
- Click Server, then select Connect.
- 5. When prompted, enter the default user name (admin) and password (admin).
- Set the connection request level authentication and privilege, then click **OK**.

| ser Informaion<br>Jser Name: | Connection Request Level<br>Authentication : |
|------------------------------|----------------------------------------------|
| admin                        | HMAC-SHA1                                    |
| assword                      | Privilege:                                   |
| ****                         | Administrator                                |

- The default connection request level authentication is HMAC-SHA1 with Administrator privileges. You may change these configuration according to your network settings or preference.
- Check the box before Enable Payload Encryption if you want to use Advanced Encryption Standard (AES).

# 3.1.3 Retrieving sensor information

The Sensor Data Record (SDR) provides remote server system information through available sensors including CPU/system/power temperatures, voltages, fan speeds, chassis intrusion, etc. The SDR also provides information on the sensor location (e.g. CPU1, CPU2, FAN1), event generation, and access information.

To retrieve a sensor information:

1. From the navigation window, click 🗉 before the server name to display the remote server information.

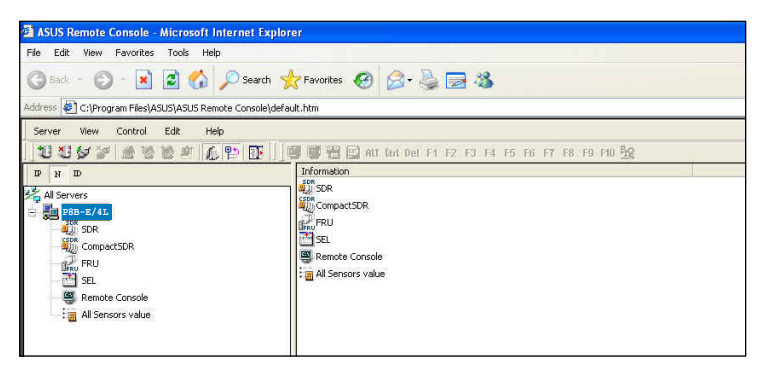

 Click before the SDR to display the sensor groups (e.g. Temperature), then click before a sensor group to display the individual sensors. Select a sensor (e.g. CPU1 Temperature) to display its values in the Detail/SEL window.

| in the many provides these tales                |                                   |              |              |                |
|-------------------------------------------------|-----------------------------------|--------------|--------------|----------------|
| ile Edit View Pavorites Tools Help              |                                   |              |              |                |
| 3 6ak 🕤 🕑 🕤 💽 🛃 🏠 🔎 See                         | arch 🤺 Favorites 🤣 🧟 • 🍑 🔜        | 28           |              |                |
| ddress 🙋 C:\Program Files\ASUS\ASUS Remote Cons | ole\default.htm                   |              |              |                |
| Server View Control Edit Help                   |                                   |              |              |                |
| 11/2 / 2 2 2 2 2 2 2 2 2 2 2 2 2 2 2 2 2        | 🖡 🗍 📴 👹 🛗 🔛 ALT Carl Del F1 F2 F3 | E4 F5 F6 F7  | F8 F9 F10 52 |                |
| IP N ID                                         | Attribute                         | Value        |              | Meanings       |
| J Al Servery                                    | Sensor ID                         | 313          | More         |                |
| A P8B-E/4L                                      | Sensor Name                       | CPU1 Tempera | ature        |                |
| SON SOR                                         | Current Value                     | 0×28         |              | 40.0 degrees C |
| Tompathun                                       | Theory Value                      | 0x28         |              | 40.0 degrees C |
| B minerature                                    | Upper non-recoverable Threshold   | 0x60         |              | 96.0 degrees C |
|                                                 | Upper critical Threshold          | 0×58         |              | 88.0 degrees C |
| CVC2 Temperature                                | Upper non-critical Threshold      | 0×50         | =            | 80.0 degrees C |
| U Station                                       | Lower non-recoverable Threshold   | 0x08         |              | 8.0 degrees C  |
| a w totage                                      | Lower critical Threshold          | 0×10         |              | 16.0 degrees C |
| (SDR                                            | Lower non-critical Threshold      | 0×18         |              | 24.0 degrees C |

The **Detail/SEL** window displays the sensor data attributes, values, and meanings. From this window, you can adjust the sensor threshold values by clicking the up/down arrow button after each value.

 Click More. A sensor window appears displaying additional information on the sensor.

The Information tab displays basic sensor information including the sensor name, current status, current value, and sensor type.

The tab also displays the sensor record ID and SDR version.

| Sensor Informations |                  |
|---------------------|------------------|
| Sensor Name :       | CPU1 Temperature |
| Current Status :    | ОК               |
| Current Value :     | 44.0 degrees C   |
| Sensor Type :       | Temperature      |
| Record Informations |                  |
| Record ID :         | 1                |
| SDR Version :       | 1.5              |
|                     |                  |
|                     |                  |

 Click the Settings tab to adjust the sensor threshold values. Click on the up/down arrow button after each threshold value to adjust. Click OK to close the window.

| CPU1 Temperature             |                |   |
|------------------------------|----------------|---|
| Current Value : 0.00 degrees | С              |   |
| Units : degrees C            |                |   |
| Threshold Value              |                |   |
| Upper non-Recoverable :      | 96.0 degrees C |   |
| Upper Critical :             | 88.0 degrees C |   |
| Upper non-Critical :         | 80.0 degrees C | ÷ |
| Lower non-Recoverable :      | 8.0 degrees C  |   |
| Lower Critical :             | 16.0 degrees C |   |
| Lower non-Critical :         | 24.0 degrees C |   |
|                              |                |   |

# 3.1.4 Displaying FRU information

The Field Replaceable Unit (FRU) information provides the manufacturer, product name, and/or serial number of various modules and components installed on the remote server. For example, the FRU feature can display the remote server motherboard name, model, and serial number. You can use this feature when retrieving information on a module or component installed on the remote server.

- Q
- The FRU information feature allows you to obtain component or module information even when the remote server is down or off.
- The motherboard information is not included in the FRU information.

To display the FRU information:

1. From the navigation window, click ≡ before the server name to open the remote server information.

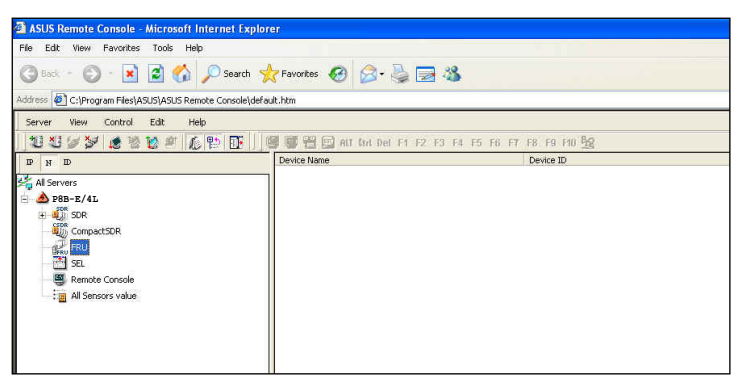

2. Click 
 before the **FRU** to display available FRU information, then click 
 before the module/component. Select a module or component from the list to display the FRU information in the **Detail/SEL** window.

| 🗿 ASUS Remote Console - Microsoft Internet Explo         | rer                                      |                     |
|----------------------------------------------------------|------------------------------------------|---------------------|
| File Edit View Favorites Tools Help                      |                                          |                     |
| 🕝 Back 🔹 🐑 👻 📓 🏠 🔎 Search 🥱                              | 🔭 Favorites 🜒 Media 🧭 🍰 🍃                |                     |
| Address 🙋 C:\Program Files\ASUS\ASU5 Remote Console\defa | ult.htm                                  |                     |
| Server View Control Edit Help                            |                                          |                     |
| 111/2 2 2 2 2 2 2 2 2 2                                  | 👹 👹 🔁 🔛 ALT Gat Del F1 F2 F3 F4 F5 F6 F7 | F8 F9 F10 Bg        |
| D N D                                                    | information                              | Value               |
| 부분 All Servers                                           | Board Time                               | Jul/06/2005         |
|                                                          | 🛍 Manufacturer Name                      | ASUS                |
| H SDR                                                    | 🖏 Product Name                           | NCL-DE/1U           |
| CEDR<br>MILL CompactSDR                                  | Serial Number                            | Board Serial Number |
| en participation                                         | 🖏 Board Part Number                      | 80-MSV800           |
|                                                          |                                          |                     |
|                                                          |                                          |                     |
| Chassis                                                  |                                          |                     |
| Board                                                    |                                          |                     |

# 3.1.5 Displaying system event logs

The System Event Log (SEL) is a non-volatile storage area where all remote server system events are stored for real-time tracking or later retrieval. The ARC application can display system events for efficient remote server monitoring and troubleshooting.

To display the sytem events:

| ASUS Remote Console - Microsoft Intern      | et Explorer          |                      |                |                 |              |                  |                                       | . 8          |
|---------------------------------------------|----------------------|----------------------|----------------|-----------------|--------------|------------------|---------------------------------------|--------------|
| le Edit View Favorites Tools Help           |                      |                      |                |                 |              |                  |                                       |              |
| 3 ant. + 🕥 + 🗷 🗟 🏠 🔎                        | Search 🤺 Favorites 🧔 | ) 🔗 · 🍇 🖂            | 3              |                 |              |                  |                                       |              |
| dross 🕘 Criprogram RieslASUSIASUS Remote Cr | onsole)default.htm   |                      |                |                 |              | × E              | Go Links <sup>39</sup> Norton Interne | t Security 🥫 |
| Server View Control Edit. Help              |                      |                      |                |                 |              |                  |                                       |              |
| 11199 6888 69                               |                      | WI Cost Del F1 F2 F3 | F4 F5 F6 F7 F8 | F9 F10 52       |              |                  |                                       |              |
| P N D                                       | Index                | Server Neme          | Server IP      | Event Direction | Sensor Name  | Event Time (GMT) | Event Description                     | ^            |
| All Seminard                                |                      | 20PE-012K            | 10.10.10.243   | Assertion       | H1:17_00H    | 00:00:09AM 2007/ | Lower Non-critical                    | -            |
| A 280-2/41                                  | 0001                 | 28PE-D12K            | 10.10.10.243   | Assertion       | +1.1V_DOH    | 00:00:10AM 2007/ | Lower Critical - gol                  |              |
|                                             | 0002                 | 28PE-012X            | 10.10.10.243   | Assertion       | PIVIT        | 00:00:12AM 2007/ | Lower Non-critical                    |              |
| 2 March 1990                                | 20003                | 28PE-D12X            | 10.10.10.243   | Assertion       | P2VTT        | 00:00:13AM 2007/ | Lower Non-critical                    |              |
| and comparison                              | 0004                 | 28PE-0124            | 10.10.10.243   | Assertion       | +1.5V_P200R3 | 00:00:15AM 2007/ | Lower Non-critical                    |              |
| 200 000                                     | 0005                 | 28PE-D12K            | 10.10.10.243   | Assertion       | +1.5V_P200R3 | 00:00:15AM 2007/ | Lower Critical - goi                  |              |
| State Consults                              | 0006                 | 28PE-012X            | 10.10.10.243   | Assertion       | CPU_FAN1     | 00:00:18AM 2007/ | Lower Non-critical                    |              |
| All Constant under                          | 20007                | 28PE-D12X            | 10.10.10.243   | Assertion       | CPU_FAN1     | 00:00:18AM 2007/ | Lower Critical - goi                  |              |
| . All Serious value                         | 2000 C               | 28PE-0124            | 10.10.10.243   | Assertion       | CPU_FAN2     | 00:00:19AM 2007/ | Lower Non-critical                    |              |
|                                             | 0009                 | 28PE-D12K            | 10.10.10.243   | Assertion       | CPU_FAN2     | 00:00:19AM 2007/ | Lower Critical - goi                  |              |
|                                             | 20010                | 28PE-012X            | 10.10.10.243   | Assertion       | FRNT_FAN1    | 00:00:21AM 2007/ | Lower Non-critical                    |              |
|                                             | 0011                 | 28PE-012X            | 10.10.10.243   | Assertion       | FRNT_FAN1    | 00:00:21AM 2007/ | Lower Critical - goi                  |              |
|                                             | 210012               | 20PE-012X            | 10.10.10.243   | Assertion       | FRNT FAN2    | 00:00:22AM 2007J | Lower Non-critical                    |              |

2. Double-click an event to display an **Event Information** window.

> This window displays the sensor type and record ID, event message, current and threshold values, and other system event information.

3. Click **OK** to close the window.

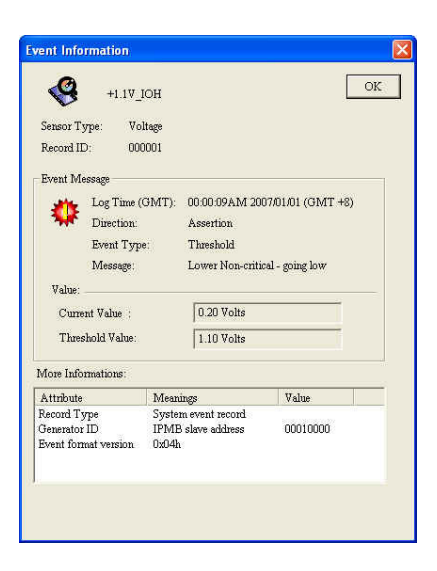

# 3.1.6 Using Remote Console

The Remote Console feature lets you see the remote server screen (text only) and is useful when you adjust the remote server BIOS settings.

To display the remote server console, press the **Remote Console** item from the navigation window. The remote server screen appears in the **Detail/SEL** window.

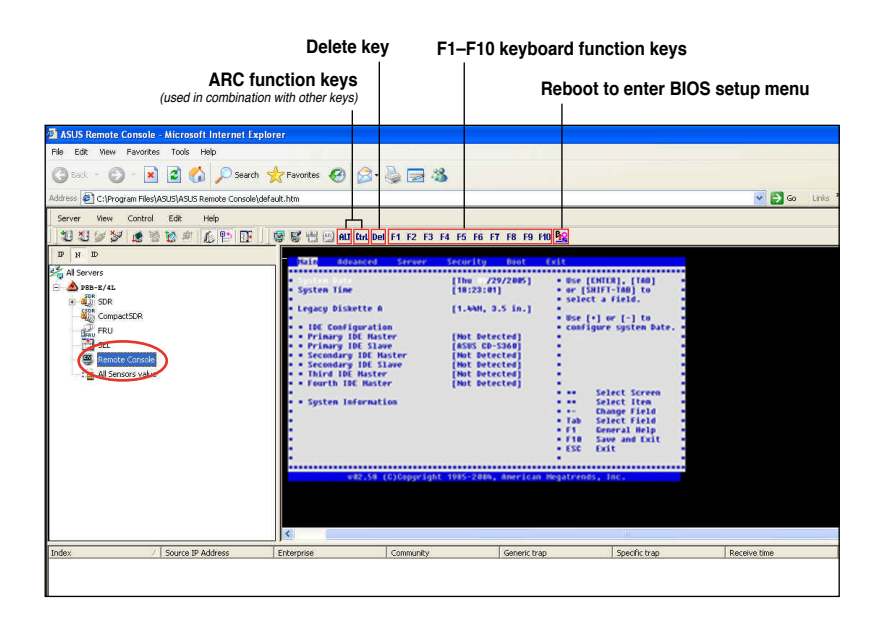

# 3.1.7 Displaying all remote server sensors

To display all remote server sensors in graphical format:

- 1. From the navigation window, click ≡ before the server name to open the remote server information.
- 2. Click **All Sensors value**. All remote server sensors are displayed on the Information window in graphical format.

The color bar represents the upper/lower threshold values of each sensor. The green pointer indicates the current value of the sensor.

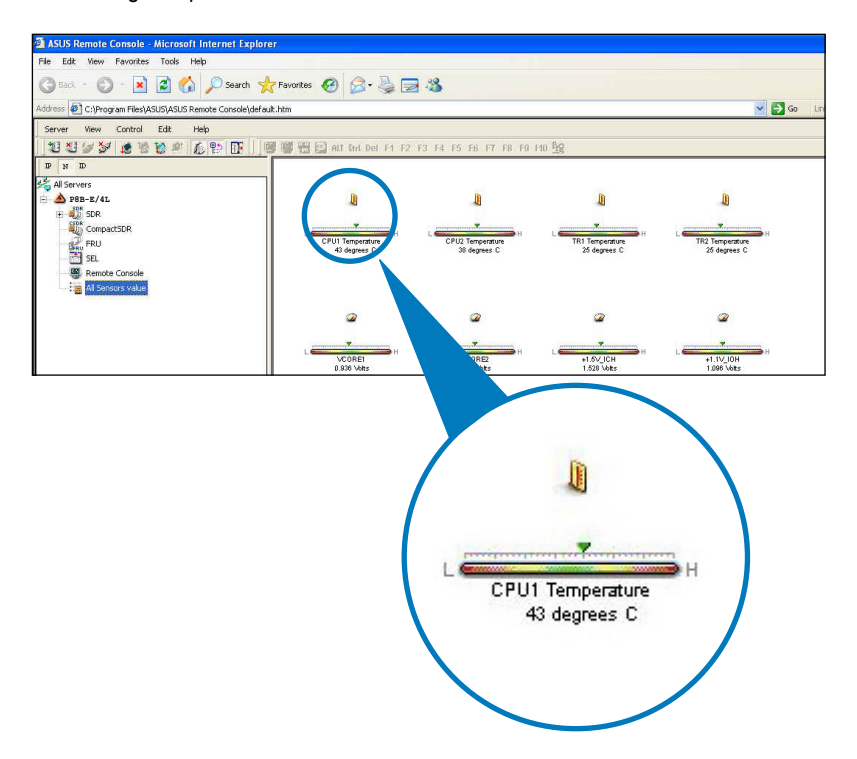

# 3.1.8 Adjusting the monitoring settings

The ARC application allows you to adjust the remote server monitoring settings including SEL polling, SDR reading, and PET.

s

To adjust the monitoring settings:

 Click Server on the menu bar, then select General Setting from the drop-down menu. A Server Settings window appears.

| ASUS Remote Console - Min                           | crosoft Internet Explorer            |
|-----------------------------------------------------|--------------------------------------|
| File Edit View Pavorites Te                         | ools Help                            |
|                                                     | 🖞 🏠 🔎 Search 🤺 Favorites 🛛 🔗 - 🌺 🖼 🦓 |
| Server West Control Ec<br>Add New Server Node       |                                      |
| Delete Selected Server Node                         |                                      |
| Connect Current Server<br>Disconnect Current Server | SDR                                  |
| Load Server Node List<br>Save Server Node List      | 2 PRU<br>SEL                         |
| General Setting                                     | Bemote Console                       |
| Dump all configuration<br>Restore all configuration | Al Sensors value                     |
| Al Sensors value                                    |                                      |
|                                                     |                                      |

- 2. Click on the up/down arrow button after each setting to adjust the value.
- Click OK to save your changes and close the window; otherwise, click Cancel to ignore your changes.

| (and                                                          |                                         |                |    |
|---------------------------------------------------------------|-----------------------------------------|----------------|----|
| Polling SEL Every                                             | 10 -                                    | Seconds        |    |
| <b>4</b>                                                      |                                         |                |    |
| Reading Sensors value every                                   | 5 +                                     | Seconds        |    |
| ASF System State                                              |                                         |                |    |
| F Enable Polling ASF Server                                   | Power State                             |                |    |
| Detect ASF system state every                                 | y 30 🕂                                  | Seconds        |    |
| PET                                                           |                                         |                |    |
| Keep PET less than                                            | 256 ÷                                   |                |    |
| Remote Console                                                |                                         |                |    |
| Screen Redraw                                                 | onsole timely rec                       | haw.           |    |
| Terminal Keypad Type                                          |                                         |                |    |
| The Keypad Type is                                            | ← Linux                                 | C VT100        |    |
| Reset to BIOS                                                 |                                         |                |    |
| Reset to Bios Timeout:                                        | 60 <u>·</u>                             | Seconds        |    |
| Short Message Service Setting                                 |                                         |                |    |
| 🔽 Enable Short Message Ser                                    | vice feature.                           |                |    |
| When PET received, SMS show<br>mobile phone: (If empty, no SI | ild be sent to the<br>VIS will be sent) | seSet Phone Li | st |

## Enabling the Short Message Service (SMS) feature

The Short Message Service or SMS feature allows you to receive Platform Event Trap (PET) information on your smart phone (ASUS P505).

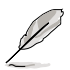

You must install Microsoft<sup>®</sup> ActiveSync<sup>®</sup> before you enable the SMS feature. Visit www.microsoft.com to download Microsoft<sup>®</sup> ActiveSync<sup>®</sup> .

To enable the SMS feature:

- 1. Check the box before the Enable Short Message Service feature.
- 2. Click Set Phone List.

| All All All All All All All All All All |                     |                   |
|-----------------------------------------|---------------------|-------------------|
| Polling SEL Every                       | 10 🔆                | Seconds           |
| 4                                       | 1                   |                   |
| Reading Sensors value every             | 5 1                 | Seconds           |
| ASF System State                        |                     |                   |
| F Enable Polling ASF Serve              | er Power State      |                   |
| Detect ASF system state eve             | ry 30 注             | Seconds           |
| PET                                     |                     |                   |
| Keep PET less than                      | 256 ÷               |                   |
| Remote Console                          |                     |                   |
| Screen Redraw                           | Console timely re   | draw.             |
| Terminal Keypad Type                    |                     |                   |
| The Keypad Type                         | is 🙃 Linux          | C VT100           |
| Reset to BIOS                           |                     |                   |
| Reset to Bios Timeout:                  | 60 ÷                | Seconds           |
| Short Message Service Setting           |                     |                   |
| Enable Short Message Se                 | ,<br>avice feature. |                   |
| When PET received SMS sho               | ould be sent to the | en Sat Phone Liet |
| mobile phone: (If empty, no S           | SMS will be sent)   |                   |
|                                         |                     |                   |

3. When the **SyncSMS mobile phone number setup** window opens, key-in the mobile or PDA phone number in the box.

You may click the box before each phone number to disable it.

4. Press OK.

| SyncSMS mo               | bile phone number set up | × |
|--------------------------|--------------------------|---|
| Uncheck to<br>disable it | ) Phone numbers          |   |
|                          |                          |   |
|                          |                          |   |
|                          |                          |   |
|                          |                          |   |
|                          |                          |   |
|                          |                          |   |
|                          |                          |   |
|                          |                          |   |
|                          |                          |   |
|                          | OK Cancel                |   |

# 3.1.9 Controlling the remote server power

ARC allows you to power up, power down, or reset the remote server using the power menu.

Before turning off or resetting the remote server, make sure that it is not being used and that no application is currently running on it to avoid data loss.

To power down the remote server:

1. Click **Control** on the menu bar, then select **Power down** from the drop-down menu.

OR

Click the power down button on the tool bar.

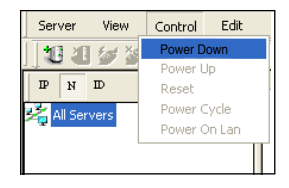

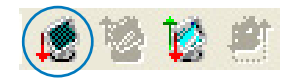

- 2. Click **Yes** when the Confirm power down window appears.
- The remote server is turned off. Click OK to close the window. Use the same instructions as reference when powering up or resetting the remote server.

| Confirm | i power dow                  | n 🛛                    |
|---------|------------------------------|------------------------|
| 1       | Are you sure<br>10.10.10.243 | to power down the host |
| [       | Yes                          | No                     |

| own           |                            |
|---------------|----------------------------|
| own operation | n is done.                 |
| ОК            | ]                          |
|               | own<br>own operation<br>OK |

# 3.1.10 Viewing PET information

The Platform Event Trap or PET is an SNMP trap used for system management alerts. When the ARC receives a PET, it displays a pop-up window notifying you of the alert and its source (IP address). Right-click the window to close.

| Index                   | A Source IP Address                | Enterprise                         | Community           | Generic trap                    | Specific trap            | Time ticks                                                                              |
|-------------------------|------------------------------------|------------------------------------|---------------------|---------------------------------|--------------------------|-----------------------------------------------------------------------------------------|
| 0                       | 10.10.10.22                        | 1.3.6.1.4.1.3183.1.1               | public              | SNMP_GENERICTRA                 | 0×40101                  | 3an/28/1970 08:57:50<br>You received a PET from<br>10.10.10.22<br>(Field full for does) |
| Set SEL sucessfully fin | ished!                             |                                    |                     |                                 |                          | 10.10.10.22 (                                                                           |
| Done                    |                                    |                                    |                     |                                 |                          | <u> </u>                                                                                |
|                         |                                    |                                    |                     |                                 |                          |                                                                                         |
| Index                   | A Source IP Address                | Enterprise                         | Community           | Generic trap                    | Specific trap            | Time ticks                                                                              |
| 0                       | / Source IP Address<br>10.10.10.22 | Enterprise<br>1.3.6.1.4.1.3183.1.1 | Community<br>public | Generic trap<br>SNMP_GENERICTRA | Specific trap<br>0x40101 | Time ticks<br>Jan/28/1970 08:57:50                                                      |
| 0                       | A Source IP Address                | Enterprise<br>1.3.6.1.4.1.3183.1.1 | Community<br>public | Generic trap<br>SNMP_GENERICTRA | Specific trap<br>0x40101 | Time bids                                                                               |

Q

You need to install an SNMP service to the remote server to receive PET information.

To install an SNMP service to the remote service:

 On the Windows<sup>®</sup> taskbar, click Start > All Programs > Control Panel.

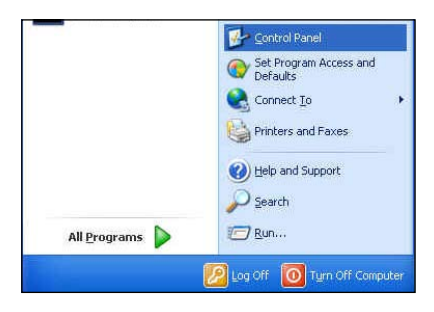

2. Double-click Add/Remove Programs.

3. Double-click Add Windows Components.

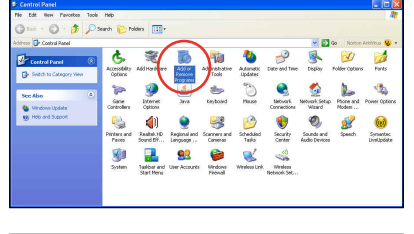

| å Add or Re                     | move Programs                                                                                                    |              |               |         | 5) |
|---------------------------------|----------------------------------------------------------------------------------------------------|--------------|---------------|---------|----|
| -                               | Ourrently installed programs:                                                                                                    | Show updates | Sort by: Name |         | ~  |
| Change or<br>Remove<br>Programs | Adobe Flash Player 10 ActiveX<br>Click here for support information.                                                                                                    |              |               |         | ľ  |
| 2                               | To remove this program from your computer, click Remove.                                                                                                    |              |               | Remove  | I  |
| Add News                        | 1 Adobe Reader 7.0                                                                                                    |              | Size          | 67.50MB | 1  |
| Programs                        | 🐝 ASUS Live Update                                                                                                    |              | Size          | 0.69MB  |    |
| EL.                             | SUS Remote Console                                                                                                    |              | Size          | 1,25MB  |    |
|                                 | ASUS Spiendid Video Enhancement Technology                                                                                                    |              | 524           | 11.94MB |    |
| gindows                         | 3 ASUS WdeoSecurity Online                                                                                                    |              |               |         |    |
| cesponence                      | Asus_A_Series_ScreenSaver                                                                                                    |              |               |         |    |
| $\sim$                          | have been also a second of the second of the |              |               |         |    |

4. Double-click Management and Monitoring Tools.

| indows Components<br>You can add or remove co                                                                                                    | mponents of Windows XP.                                             |                                                        |
|----------------------------------------------------------------------------------------------------|---------------------------------------------------------------------|--------------------------------------------------------|
| To add or remove a compo<br>part of the component will b<br>Details.                                                                                                    | ment, click the checkbox. A sh<br>be installed. To see what's inclu | aded box means that only<br>ided in a component, click |
| Components:                                                                                                    |                                                                     |                                                        |
| 🗹 🧭 Internet Explorer                                                                                                    |                                                                     | 0.0 MB                                                 |
| TT STALL                                                                                                    | Services (US)                                                       | 10.9 MB                                                |
| internet information                                                                                                    | roomoov (mo)                                                        |                                                        |
| Management and I                                                                                                    | Monitoring Tools                                                    | 2.6 MB                                                 |
| Management and I                                                                                                    | Vanitaring Tools                                                    | 2.6 MB<br>8.6 MB                                       |
| Menagement and I<br>Menage Dueuing                                                                                                    | Manitoring Tools                                                    | 2.6 MB<br>8.6 MB<br>20.7 MB                            |
| Management and I<br>Management and I<br>Mercege Dueung<br>MSN Explorer<br>Description: Includes tools                                                                                                    | Monitoring Tools                                                    | 2.6 MB<br>0.0 MB<br>20.7 MB<br>etwork performance.     |
| Annagement and I     Annagement and I     Annagement and I     Annagement and I     Annagement and I     Annagement and I     Annagement and I     Annagement and I     Annagement and I     Annagement and I     Annagement and I     Annagement and I | Monitoring Tools                                                    | 2.6 MB<br>0.0 MB<br>20.7 MB<br>etwork performance.     |

- 5. Select Simple Network Management Protocol (SNMP).
- 6. Click **OK**.

| Subcomponents of Manager<br>Simple Network Man                            | agement Protocol                                                     | 1.3 MB                    |
|---------------------------------------------------------------------------|----------------------------------------------------------------------|---------------------------|
| C SWAII SNMP Provider                                                     |                                                                      | 1.3 MB                    |
|                                                                           |                                                                      |                           |
| Description Includes some                                                 | to that monitor the activity in m                                    | turali devices and receit |
| Description: Includes agen<br>the network c                               | ts that monitor the activity in ne<br>onsole workstation.            | twork devices and report  |
| Description: Includes agen<br>the network c<br>Total disk space required: | ts that monitor the activity in ne<br>onsole workstation.<br>64.4 MB | twork devices and report  |

### Important notice for Windows® XP (Service Pack 2) users

If the local server system is behind a firewall, you must create a UDP port to receive PET information.

To create a UDP port:

- 1. Double-click the **My Computer** icon from the Windows<sup>®</sup> desktop, then click the **My Network Places** link.
- 2. Click the **View network connections** link, then select the LAN connection the remote server system is using.
- 3. Right-click the LAN connection, then select **Properties** from the drop-down menu.
- 4. Click the Advanced tab, then click the Settings button in the Network Connection Sharing area.
- 5. On the **Services** tab, click the **Add** button to display a **Service Settings** window.
- 6. Type a name on the **Description of service field** (i.e. ASUS ARC).
- 7. Type the IP address of the local/central server, then set the **External** and **Internal Port number** to **162**.
- 8. Select **UDP**, then click **OK**. The created service is displayed in the Services list. Check the box before the service, then click **OK**.

You must also adjust the Internet Explorer settings to allow active contents to run in the local/central server. To do this:

- 1. From the **Internet Explorer** menu, click **Tools**, then select **Internet Options** from the drop-down menu.
- 2. Click the **Advanced** tab.
- 3. Enable the item "Allow active content to run in files on My Computer".
- 4. Click the **Apply** button, then click **OK** to close the window.

# 3.2 ASUS Host Management Controller Setup

The ASUS Host Management Controller Setup utility provides precise configuration and basic functions including System Event Log (SEL) generation and System Data Record (SDR) reading in DOS mode.

This utility also supplies configuration sequences for the type of host interface as well as direct real-time monitoring of system information including CPU temperature(s), fan speeds and system voltages.

## 3.2.1 Installing and launching the ASUS Host Management Controller Setup utility

To install the ASUS Host Management Controller Setup utility:

- 1. Boot the server in DOS mode using the support CD.
- 2. At the prompt, type **ASMC5**, then press <Enter> to display the ASMC5 Utility Help Menu. The screen appears as shown.

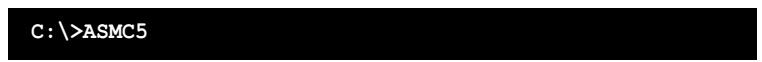

3. The main utility screen appears. Press < Enter>.

| 7-1-1-1-1         | A       | SUS Host | Managemen                                        | t Controller Setup Menu                                                      | No Support |
|-------------------|---------|----------|--------------------------------------------------|------------------------------------------------------------------------------|------------|
| Initial           | View    | Set      | ASMC5 Se<br>Jersion 5.<br>pyright(C)<br>All Righ | Help<br>tup Utility<br>00 Build 0001<br>) ASUS Tek INC.<br>ts Reserved<br>OK |            |
| ↑↓► <b>4</b> : Se | lect Me | nu Es    | C: Exit                                          | Up/Down                                                                      | KCS        |

# 3.2.2 Command fields

The utility menu bar has five commands: Initial, View, Set, Monitor and Help. You can select a command using the left or right arrow button on the keyboard. After selecting a command, use the down arrow key to display available options. Select a command, then press <Enter> to execute.

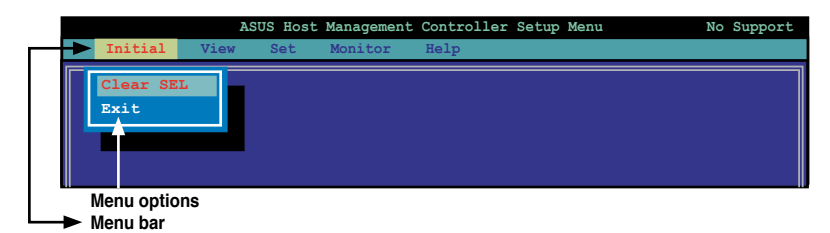

### 3.2.3 Initial

The Initial command allows you to clear the SEL information or exit the utility.

Go to **Initial** command, then select **Clear SEL** to empty all System Event Log information for a refresh set of data records. Use the **Clear SEL** command when creating a new log that begins at an exact time for precise system monitoring.

Select Exit to close the utility and return to the DOS prompt.

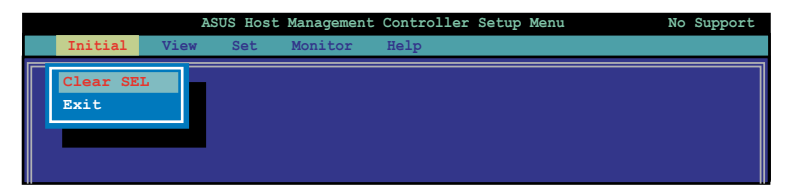

## 3.2.4 View

The View command displays the Baseboard Management Controller (BMC) data record including the System Event Log (SEL), the System Data Record (SDR), and general BMC information.

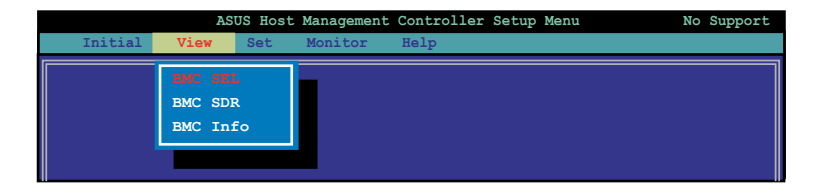

## To view the System Event Log (SEL):

1. Select **BMC SEL** from the **View** command option, then press <Enter>. A complete list of system event records appear on the left pane. The right pane displays the SEL information.

The number on the left bottom of the window shows the system event displayed in the right window pane over the total number of system events in the remote host.

- 2. Use the down arrow key to display the next sensor event.
- 3. Press <Esc> to return to the main screen.

| ASUS Host                                                                              | t Management Controller Setup Menu No Su                                                                                                    | pport |
|----------------------------------------------------------------------------------------|----------------------------------------------------------------------------------------------------|-------|
| Initial View Set                                                                       | Monitor Help                                                                                                    |       |
| Systen Event Log: (Hex)<br>01 00 02 09 4E 98 45 20<br>00 04 02 3A 01 50 19 09<br>1/202 | Record ID : 0001h<br>Record Type : 02h (System Event Record<br>Date & Date : Fri Jan 21 20:43:00 2011<br>General ID : 2008h<br>EvM Rev : 04h (IPMI 1.5)<br>Sensor Type : 02h (Voltage)<br>Sensor Number: 3Ah (+1.1V IOH)<br>Event Dir : 01h (Threshold)<br>Event Datal : 50h<br>Event Value : 19h (0.2 V)<br>Threshold : 09h 1.0 V)<br>Offset: Lower Non-critical - going low |       |
| ↑↓▶◀: Select Menu ES                                                                   | SC: Exit Up/Down                                                                                                    | KCS   |

### To view the System Data Record (SDR):

1. Select **BMC SDR** from the **View** command option, then press <Enter>. A complete list of data records appears on the left pane. The right pane displays the sensor data information.

The number on the bottom left of the screen indicates the data record displayed in the right window pane over the total number of sensor data records in the remote host.

| ASUS H                  | ost Management | Controller | Setup Men | u 1           | No Support |
|-------------------------|----------------|------------|-----------|---------------|------------|
| Initial View Se         | Monitor        | Help       |           |               |            |
|                         |                |            |           |               |            |
| Sonsor Data Record: (H  |                | атр ·      | 0001b     |               |            |
| Sensor Data Record. (ne |                | areion :   | 51b       |               |            |
| 01 00 02 09 4E 98 45 2  | Becor          | d Type :   | 01h (Fu)  | 11 Sensor Red | rord)      |
| 00 04 02 3A 01 50 19 0  | Owner          | TD/Lun :   | 20h/08h   |               |            |
|                         | Senso          | r Number : | 31h (CPI  | Ul Temperatu  | re)        |
| 01 00 02 09 4E 98 45 2  | Senso          | r Initial: | 7Fh       |               |            |
| 00 04 02 3A 01 50 19 0  | Capab          | ilities :  | 68h       |               |            |
|                         | Senso          | r Type :   | 81h (Ter  | mperature)    |            |
| 01 00 02 09 4E 98 45 2  | ) Event        | Type :     | 01h (Th:  | reshold)      |            |
| 00 04 02 3A 01 50 19 (  | 9 Asser        | t Mask :   | 0280h     |               |            |
|                         | Deass          | ert Mask : | 3200h     |               |            |
| 01 00 02 09 4E 98 45 2  | ) Readi        | ng Mask :  | 1010h     |               |            |
| 00 04 02 3A 01 50 19 (  | 9 Nomin        | al Read :  | 20h (40   | °C)           |            |
|                         | Upper          | Critical:  | 50h (80   | °C)           |            |
|                         | Upper          | Warning :  | 50h (80   | °C)           |            |
| 1/28                    | Lower          | Warning :  | 18h (24   | °C)           |            |
|                         | Lower          | Critical:  | 18h (16   | °C)           |            |
|                         | ID St          | ring :     | CPU1 Ter  | mperature     |            |
|                         |                |            |           |               |            |
| l                       |                |            |           |               |            |
| ↑↓►◀: Select Menu       | ESC: Exit      | Jp/Down    |           |               | KCS        |

- 2. Use the down arrow key to display the next sensor data record.
- 3. Press < Esc> to return to the main screen.

### To view the BMC information:

- 1. Select **BMC Info** from the **View** command option, then press <Enter>. A list of BMC information appears on the left pane.
- 2. Use the down arrow button to select a BMC information. The BMC information is displayed in the right pane.

| ASUS Host                                                                            | Management Controller Setup Menu No Su                                                                                                    | pport |
|--------------------------------------------------------------------------------------|----------------------------------------------------------------------------------------------------|-------|
| Initial View Set                                                                     | Monitor Help                                                                                                    |       |
| <b>IDMI Information</b><br>SEL Information<br>SDR Information<br>BMC Real Time Clock | Device ID : 20h<br>Device Revision : 01h (No SDR)<br>Firmware Revision : 1.04<br>IPMI Version : 2.0<br>Manufacturer ID : 001043h<br>Product ID : 0B43h<br>IPMI Device Support:<br>Chassis Device -> Support<br>Bridge -> No Support<br>IPME Event Generator -> Support<br>FRU Inventory Device -> Support<br>SDR Repository Device -> Support<br>Sensor Device -> Support |       |
| ↑↓▶4: Select Menu ESC                                                                | C: Exit Up/Down                                                                                                    | KCS   |

3. Press <Esc> to return to the main screen.

## 3.2.5 Set

The Set command controls the host interface type and the correct BMC time.

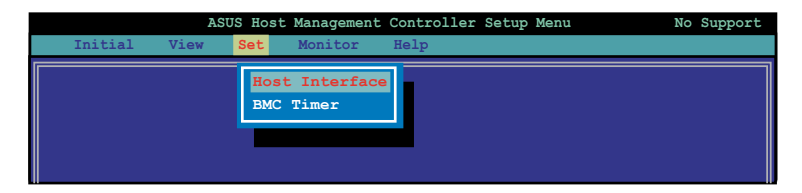

#### To select the host interface:

- Select Host Interface from the Set command option, then press <Enter>. The screen displays the host interfaces supported by the server management board.
- 2. Use the down arrow button to select a host interface, then press < Enter>.

|               | AS       | SUS Host | : Management                                     | Controller                                                    | Setup Menu | No Support |
|---------------|----------|----------|--------------------------------------------------|---------------------------------------------------------------|------------|------------|
| Initial       | View     | Set      | Monitor                                          | Help                                                          |            |            |
|               |          |          | Set Host                                         | Interface                                                     |            |            |
|               |          |          | [-] KCS<br>[] SMIC<br>[] BT<br>[] PCI<br>[] KCS2 | Interface<br>Interface<br>Interface<br>Interface<br>Interface | J          |            |
| ∱ <b>↓</b> ►< | lect Mer | nu ES    | C: Exit                                          | Up/Down                                                       |            | KCS        |

You can select from the following interfaces:

| KCS Interface  | - | Keyboard Controller Style         |
|----------------|---|-----------------------------------|
| SMIC Interface | - | Server Management Interface Chip  |
| BT Interface   | - | Block Transfer                    |
| PCI Interface  | - | Peripheral Component Interconnect |
| KCS2 Interface | - | Keyboard Controller 2 Style       |

3. When finished, press <Esc> to return to the main screen.

#### To set the BMC Timer:

- 1. Select BMC Timer from the Set command option, then press <Enter>.
- 2. Set the BMC IPMI timer to the current system time.
- 3. When finished, press < Esc> to return to the main screen.

# 3.2.6 Monitor

The **Monitor** command displays real-time data on the remote server system and CPU temperatures, voltages, and fan speeds.

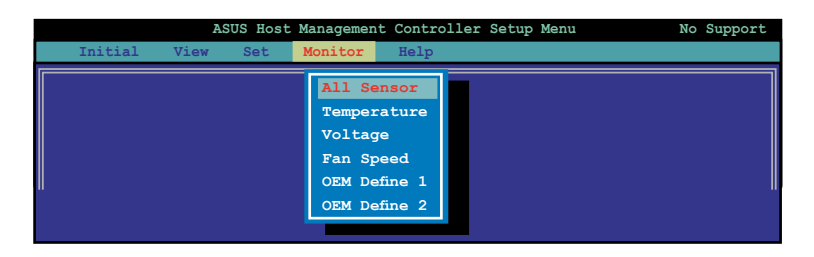

### To display a remote server information:

- 1. Select a sensor from the **Monitor** command options, then press <Enter>. A list of server information appears on the left pane.
- 2. Use the down arrow button to select a monitor information. The selected monitor information details are displayed in the right pane.

| ASUS Host Management Controller Setup Menu                                        |                                     |                                |  |  |  |
|-----------------------------------------------------------------------------------|-------------------------------------|--------------------------------|--|--|--|
| Initial View Set M                                                                | onitor Help                         |                                |  |  |  |
| All Sensor<br>Temperature<br>Voltage<br>Fan Speed<br>OEM Define 1<br>OEM Define 2 | CPU1 Temperature<br>MB1 Temperature | : (24h) 36 °C<br>: (17h) 23 °C |  |  |  |
| Sun Jan 30 18:10:39 2011                                                          | 0/000000045                         | 00 00 00:16 KCS                |  |  |  |

3. Press <Esc> to return to the main screen.

# 3.2.7 Help

The **Help** command displays the available utility options, utility version, and copyright information.

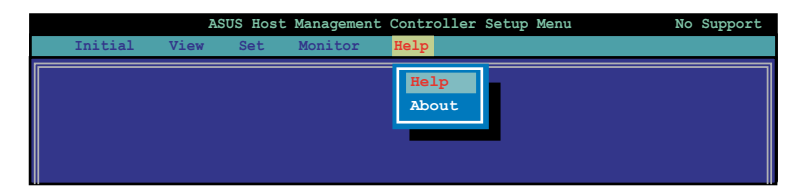

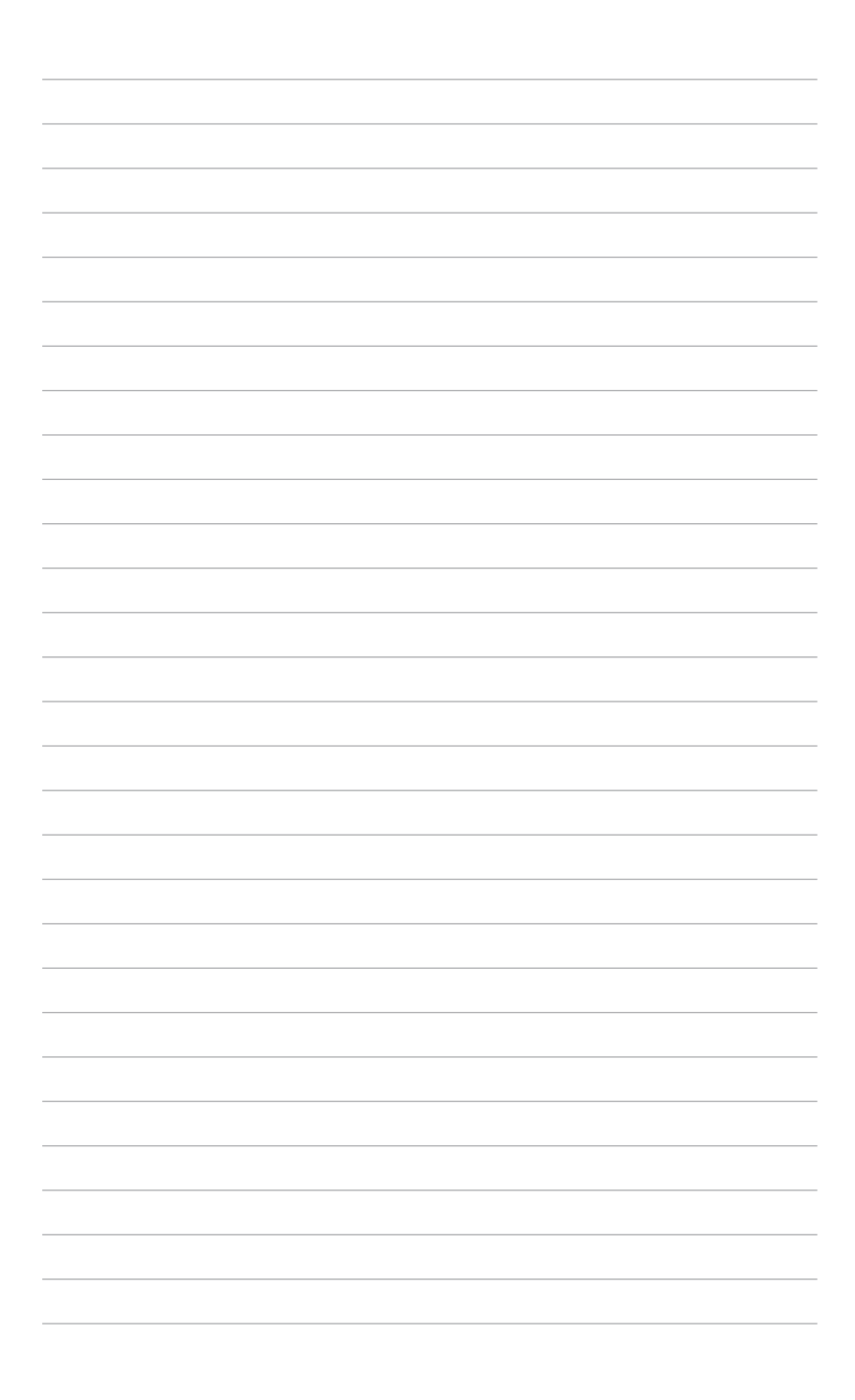

This chapter tells you how to use the web-based user interface that the server management board supports.

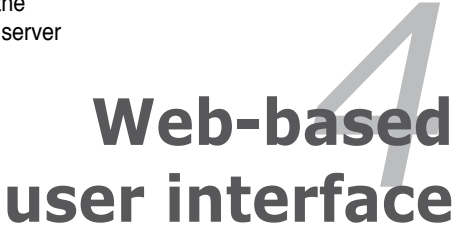

# 4.1 Web-based user interface

The web-based user interface allows you to easily monitor the remote server's hardware information including temperatures, fan rotations, voltages, and power. This application also lets you instantly power on/off or reset the remote server.

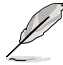

You should install JRE on remote console first before using web-based management. You can find **JRE** from the folder **JAVA** of the ASMB5-iKVM support CD. You can also download JRE from <u>http://java.sun.com/javase/downloads</u>.

# 4.1.1 Loging in the utility

- 1. Ensure that the LAN cable of the computer is connected to the LAN port of the remote server.
- 2. Open the web browser and type in the same IP address as the one in the remote server.
- 3. The below screen appears. Enter the default user name (admin) and password (admin). Then click Login.

| http://10.10.10.1/page/login.html = Windows Internet Explorer |                                     | CONTRACTOR OF CONTRACTOR OF CONTRACTOR OF CONTRACTOR OF CONTRACTOR OF CONTRACTOR OF CONTRACTOR OF CONTRACTOR OF |                     |
|---------------------------------------------------------------|-------------------------------------|----------------------------------------------------------------------------------------------------|---------------------|
| 🔾 🕒 💌 👔 http://10.10.10.1/page/login.html                     |                                     | 👻 😥 😽 🗶 🚷 Google                                                                                                | ρ.                  |
| ☆ 気約希葉                                                        |                                     | 🏠 • 🖸 - 🗆 🖶 • 読真の・ 安全                                                                                           | 1性(5) • 工具(0) • 🚱 • |
|                                                               |                                     |                                                                                                    |                     |
|                                                               | Please Login                        |                                                                                                    |                     |
|                                                               | Please log in to access the device. |                                                                                                    |                     |
|                                                               | Username                            |                                                                                                    |                     |
|                                                               | Password                            |                                                                                                    |                     |
|                                                               | Login                               |                                                                                                    |                     |
|                                                               |                                     |                                                                                                    |                     |
|                                                               |                                     |                                                                                                    |                     |
|                                                               |                                     |                                                                                                    |                     |
|                                                               |                                     |                                                                                                    |                     |
|                                                               |                                     |                                                                                                    |                     |
|                                                               |                                     |                                                                                                    |                     |
|                                                               |                                     |                                                                                                    |                     |

# 4.1.2 Using the utility

The web-based graphics user interface displays when you login in the utility successfully.

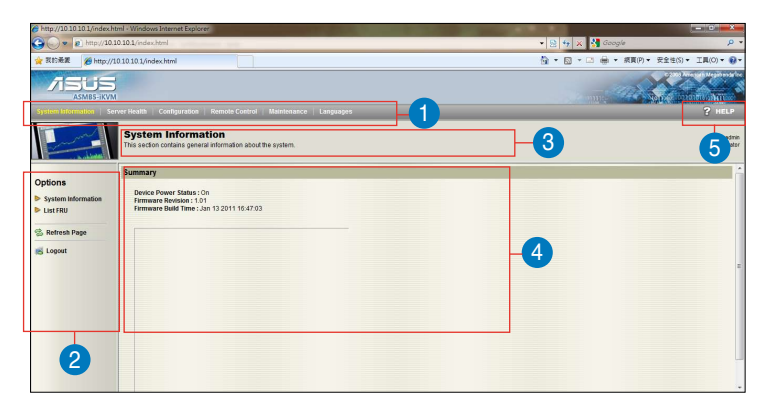

- 1. Menu bar: Click a menu to display available function lists.
- 2. Function list: Click each function key to start using its specific functions.
- 3. Function title: Displays the function title.
- 4. Section information: Displays the section information.
- 5. Help menu: Click to display the brief description of the selected function.

# 4.2 System Information

This section contains the general information about the system, such as firmware version and detected FRUs.

| A http://10.10.10.1/order                                | html 2005 days Internet Evolution                                                |                                            |
|----------------------------------------------------------|----------------------------------------------------------------------------------|--------------------------------------------|
| () . a http://10                                         | 10.10.1/index.html                                                               | 🗸 🚱 🗛 🗶 🥵 Google 🛛 🖉 -                     |
|                                                          |                                                                                  |                                            |
| 😭 REDALE 🏀 http:/                                        | /10.10.10.1/index.html                                                           | ④ * ◎ * □ ● * 限員(P) * 安全任(5) * 工具(0) * ● * |
|                                                          | M                                                                                | and the second second                      |
| System Information   S                                   | erver Health   Configuration   Remote Control   Maintenance   Languages          | ? HELP                                     |
|                                                          | System Information<br>This sector contains general information about the system. | odinin<br>Admeniater                       |
|                                                          | Summary                                                                          |                                            |
| Options                                                  | Device Power Status : On                                                         |                                            |
| <ul> <li>System Information</li> <li>List FRU</li> </ul> | Firmware Revision : 1.01<br>Firmware Build Time : Jan 13 2011 16:47:03           |                                            |
| S Refresh Page                                           |                                                                                  |                                            |
| 😹 Logout                                                 |                                                                                  |                                            |
|                                                          |                                                                                  | E                                          |
|                                                          |                                                                                  |                                            |
|                                                          |                                                                                  |                                            |
|                                                          |                                                                                  |                                            |
|                                                          |                                                                                  |                                            |
|                                                          |                                                                                  |                                            |
|                                                          |                                                                                  |                                            |
|                                                          |                                                                                  |                                            |
|                                                          |                                                                                  |                                            |
|                                                          |                                                                                  |                                            |

# 4.3 Server Health

This section contains the data related to the server health, such as the sensor readings and event log. Click each function key to start using its specific functions

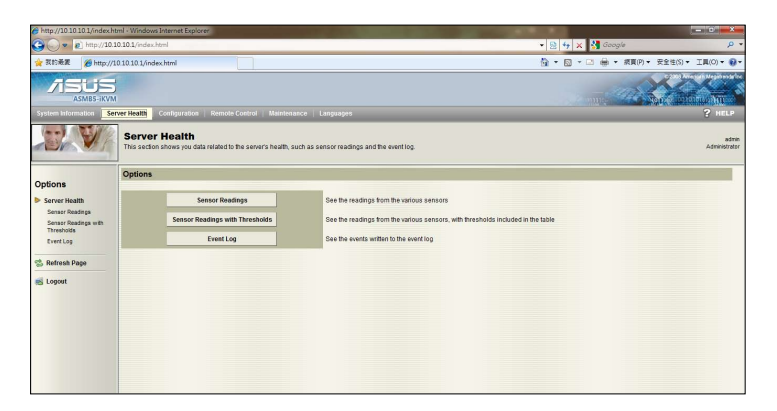

# 4.3.1 Sensor Readings (with Thresholds)

The Sensor Readings page displays the system sensor information, including readings and status.

| C http://10.10.10.1/index.ht                                           | tml - Windows Internet Explorer                                |                                                                          |                                                         | - 0 -×                 |
|------------------------------------------------------------------------|----------------------------------------------------------------|--------------------------------------------------------------------------|---------------------------------------------------------|------------------------|
| 🔾 🗸 💌 🔊 http://10.1                                                    | 10.10.1/index.html                                             |                                                                          | 👻 😣 🏘 🗶 🐫 Google                                        |                        |
| 🚖 限約最累 🍘 http://1                                                      | 0.10.10.1/index.html                                           |                                                                          | 🏠 🔹 🔂 👻 📾 🔹 線頁(P) 👻 安全性(S) 🖷                            | · 工具(0) • 😧 •          |
|                                                                        |                                                                |                                                                          |                                                         |                        |
| System Information   Ser                                               | wer Health   Configuration   Remote Contro                     | ol   Maintenance   Languages                                             |                                                         | ? HELP                 |
|                                                                        | Server Health<br>This section shows you data related to the se | evers health, such as sensor readings and the event log.                 |                                                         | admin<br>Administrator |
| Options                                                                | Sensor Readings                                                | including readings and other. You see family visuan the thresholds for t | se concert he rescript the Show Thracholds butter helps |                        |
| Server Health<br>Sensor Readings<br>Sensor Readings<br>with Thresholds | All Sensors  Name / Status / Readed /                          |                                                                          | Sensor Readin                                           | ngs: 16 sensors        |
| Event Log                                                              | CPU1 Temperature                                               | Normal                                                                   | 22 degrees C                                            |                        |
|                                                                        | MB1 Temperature                                                | Normal                                                                   | 28 degrees C                                            |                        |
| S Refresh Page                                                         | TR1 Temperature                                                | NA                                                                       | NA                                                      |                        |
|                                                                        | VCORE1                                                         | Normal                                                                   | 0.895 Volts                                             | 6                      |
| S Logout                                                               | +12V                                                           | Normal                                                                   | 12.48 Volts                                             |                        |
|                                                                        | +3.3V                                                          | Normal                                                                   | 3.392 Volta                                             |                        |
|                                                                        | +51                                                            | Normal                                                                   | 5.12 Volts                                              |                        |
|                                                                        | +1.57                                                          | Normal                                                                   | 1.495 Volts                                             |                        |
|                                                                        | +3V8B                                                          | Normal                                                                   | 3.456 Volts                                             |                        |
|                                                                        | LINET                                                          | A1                                                                       | 0.40631486                                              |                        |
|                                                                        | Refresh Show Thresholds                                        |                                                                          |                                                         |                        |

- 1. Select a sensor type category: Allows you to select the type of sensor readings to be displayed in the list.
- 2. **Refresh:** Click to refresh the sensor readings.
- 3. **Show/Hide Thresholds:** Click to display/hide the thresholds assigned to each sensor.

# 4.3.2 Event Log

The Event Log page displays a table of system event log.

| the //10.10.20.mick.html     the //10.10.20.mick.html     the //10.10.10.mick.html     the //10.10.10.10.mick.html     the //10.10.10.10.10.mick.html     the //10.10.10.10.10.mick.html     the //10.10.10.10.10.mick.html     the //10.10.10.10.mick.html     the //10.10.10.10.mick.html     the //10.10.10.10.10.mick.html     the //10.10.10.10.10.10.10.10.10.10.10.10.10.1 | Remote Costrol Maintenance                                                                       | Languages       |                                 |                                   | <ul> <li>● 号 × 図 Google</li> <li>● ● 第頁の・ 支払</li> </ul> | р<br>14(5) • IR(0) • @<br>2<br>2<br>2<br>2<br>2<br>2<br>2<br>2<br>2<br>2<br>2<br>2<br>2<br>2<br>2<br>2<br>2<br>2<br>2 |
|----------------------------------------------------------------------------------------------------|--------------------------------------------------------------------------------------------------|-----------------|---------------------------------|-----------------------------------|---------------------------------------------------------|----------------------------------------------------------------------------------------------------|
| HERE/10.10.10.1/mdex.Here     ASMES-IXVAI System Information     Configuration     Server Health This sectors shows you di                                                                                                    | Remote Control Maintenance                                                                       | Languages       |                                 |                                   |                                                         | 24(5) • IR(0) • 0                                                                                                    |
| ALLES LEVEL<br>States Homester<br>Server Health<br>This sectors shows you do                                                                                                    | <ul> <li>Remote Control Maintenance</li> <li>A related to the server's health, such a</li> </ul> | Languages       |                                 |                                   |                                                         | ? HELP                                                                                                    |
| esten information Server Health<br>Server Health<br>This sector shows you do                                                                                                    | N   Remote Control   Maintenance                                                                 | Languages       |                                 |                                   |                                                         | ? HELP                                                                                                    |
| Server Health<br>This section shows you di                                                                                                    | ata related to the server's health, such a                                                       | s sensor readin |                                 |                                   |                                                         |                                                                                                    |
|                                                                                                    |                                                                                                  |                 | gs and the event log.           |                                   |                                                         | adm<br>Administrati                                                                                                   |
| Event Log                                                                                                    |                                                                                                  |                 |                                 |                                   |                                                         |                                                                                                    |
| tions                                                                                                    | of from the system's event ion. You can                                                          | choose a cateo  | or from the pull-down how to fi | ler the events, and also and them | by dicking on a column header                           |                                                                                                    |
| Sensor Readings<br>Sensor Readings with<br>Thresholds                                                                                                    | y.                                                                                               | Sensor Typ      | e / Description /               |                                   | Event                                                   | Log: 31 event entrie:                                                                                                 |
| Event Log 31 01/11/201                                                                                                    | 1 16.59.50                                                                                       | 255             | Watchdog 2                      | Watchdog 2                        | Hard Reset - Asserted                                   |                                                                                                    |
| 30 01/11/201                                                                                                    | 1 10 38 59                                                                                       | 255             | Watchdog 2                      | Watchdog 2                        | Hard Reset - Asserted                                   |                                                                                                    |
| 29 01/11/201                                                                                                    | 1 08:45:32                                                                                       | 255             | Watchdog 2                      | Watchdog 2                        | Hard Reset - Asserted                                   |                                                                                                    |
| 28 01/11/201                                                                                                    | 107.24.20                                                                                        | 255             | Watchdog 2                      | Watchdog 2                        | Hard Reset - Asserted                                   |                                                                                                    |
| 27 01/11/201                                                                                                    | 1055426                                                                                          | 255             | Watchdog 2                      | Watchdog 2                        | Hard Reset - Asserted                                   |                                                                                                    |
| 26 01/11/201                                                                                                    | 1 05:31:47                                                                                       | 255             | Watchdog 2                      | Watchdog 2                        | Hard Reset - Asserted                                   |                                                                                                    |
| 25 01/11/201                                                                                                    | .1 03 53 15                                                                                      | 255             | Watchdog 2                      | Watchdog 2                        | Hard Reset - Asserted                                   |                                                                                                    |
| 24 01/11/201                                                                                                    | 1033430                                                                                          | 200             | watchdog 2                      | watchdog 2                        | Hard Reset - Asserted                                   |                                                                                                    |
| 23 01/10/201                                                                                                    | 120.1221                                                                                         | 200             | Waterbook 2                     | washing 0                         | manumesel - Asserted                                    |                                                                                                    |
|                                                                                                    |                                                                                                  | /10             | Watchildon 2                    | Wat2000 2                         | Halo Reset - Assembly                                   |                                                                                                    |
| Clear Event Log                                                                                                    | 2                                                                                                |                 |                                 |                                   |                                                         |                                                                                                    |
|                                                                                                    |                                                                                                  |                 |                                 |                                   |                                                         |                                                                                                    |
|                                                                                                    |                                                                                                  |                 |                                 |                                   |                                                         |                                                                                                    |

- 1. Select an event log category: Allows you to select the type of events to be displayed in the list.
- 2. Clear Event Log: Click to clear the event log.

# 4.4 Configuration

This section allows you to configure the system settings. Click each function key to start using its specific functions

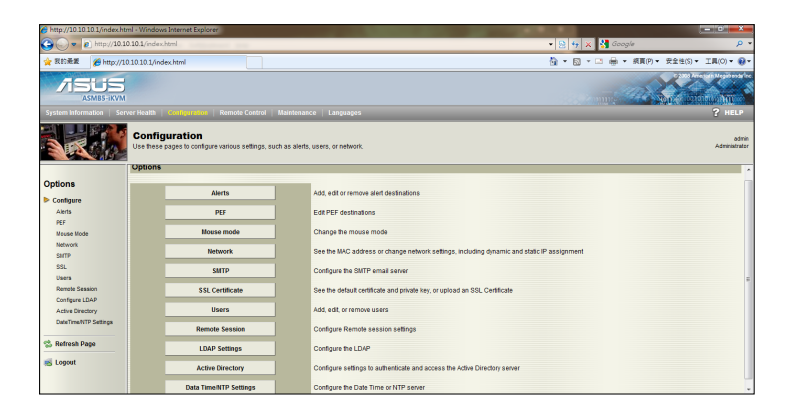

# 4.4.1 Alerts

The Alert page allows you to configure the alert settings. Click to select the alert item that you want to modify, delete or send a test alert.

| 6 http://10.10.10.1/index    | html - Windows Internet Explorer                                                                                               | A DECEMBER OF A DECEMBER OF A DECEMBER OF A DECEMBER OF A DECEMBER OF A DECEMBER OF A DECEMBER OF A DECEMBER OF | - 0 ×                   |
|------------------------------|----------------------------------------------------------------------------------------------------|----------------------------------------------------------------------------------------------------|-------------------------|
| 🕒 💌 🔊 http://1               | 0.10.10.1/index.html                                                                                                    | 👻 😥 😽 🗙 🚰 Google                                                                                                | . م                     |
| 🚖 哀的最麗 🏾 🍘 http:/            | /10.10.10.1/index.html                                                                                                    | 🖓 • 🖸 • 🖄 • 👧 •                                                                                                 | り• 安全性(S)• 工具(O)• 🚷•    |
|                              | S                                                                                                    |                                                                                                    |                         |
| System Information   5       | erver Health Configuration Remote Control Maintenance Languages                                                                |                                                                                                    | ? HELP                  |
| Warning                      | Configuration<br>Use these pages to configure various settings, such as alarts, users, or network.                             |                                                                                                    | ədmin<br>Administrator  |
| Options                      | List of Alerts<br>Below is a list of the configured alert destinations. You can select an alert and press the Modily button to | configure it, or Send Test Alert to send a test alert to the destination.                                       |                         |
| Configure     Alerts     art | Alert # 🧭 Destination Address 🧭                                                                                                |                                                                                                    | Alert Table: 15 entries |
| Nouse Victe                  | 1                                                                                                    | Not Configured                                                                                                  | *                       |
| Network                      | 2                                                                                                    | Not Configured                                                                                                  |                         |
| SHITP                        | 3                                                                                                    | Not Configured                                                                                                  |                         |
| 201                          | 4                                                                                                    | Not Configured                                                                                                  |                         |
| liners                       | 5                                                                                                    | Not Configured                                                                                                  |                         |
| Dennis Fanning               | 6                                                                                                    | Not Configured                                                                                                  |                         |
| Configure 1040               | 7                                                                                                    | Not Configured                                                                                                  |                         |
| Compare Long                 | 8                                                                                                    | Not Configured                                                                                                  |                         |
| ALEVE DEBUKY                 | 9                                                                                                    | Not Configured                                                                                                  |                         |
| Cocerment in Sezage          | 10                                                                                                    | Not Configured                                                                                                  |                         |
| S Refresh Page               | 41                                                                                                    | Not Configured                                                                                                  |                         |
| 😸 Logout                     | Modify Send Test Alter. Delete                                                                                                 |                                                                                                    |                         |

- 1. Modify: Click Modify button to redirect the alert modification page.
- 2. Send Test Alert: Click to send a test alert to the set-up destination.
- 3. Delete: Click to delete the selected test alert.

# 4.4.2 PEF

The PEF page allows you to modify the PEF configuration.

| 🔾 🗸 💌 🔊 http://10       | 10.10.1/index.html                         | and the                                     |                | 🔹 😣 😽 🗙 🛃 Google      | <i>.</i> م                   |
|-------------------------|--------------------------------------------|---------------------------------------------|----------------|-----------------------|------------------------------|
| 🚖 문한분문 🏉 http://        | /10.10.10.1/index.html                     |                                             |                | 🖞 • 🔯 • 🖬 🖶 • 8       | R頁(P) ▼ 安全性(S) ▼ 工具(O) ▼ 🚯 ▼ |
|                         | 5                                          |                                             |                |                       |                              |
| System Information   S  | erver Health   Configuration               | Remote Control   Maintenance   I            | Languages      |                       | ? HELP                       |
|                         | Configuration<br>Use these pages to config | ure various settings, such as alerts, users | . or network.  |                       | ədmin<br>Administrator       |
|                         | List of PEF                                |                                             |                |                       |                              |
| Configure               | Below is a list of the configu             | red PEF destinations. You can select a PE   |                | PEF Table: 40 entries |                              |
| RF                      | PEF# / Event Filter Act                    | on / Sensor Type / Sensor num /             |                |                       |                              |
| Nause Vode              | 1                                          | (Alert)                                     | All SensorType | All Sensor            | (Any) ^                      |
| Network                 | 2                                          | [Alert]                                     | All SensorType | All Sensor            | [Any]                        |
| GUTD                    | 3                                          | (Alert)                                     | All SensorType | All Sensor            | [Any] E                      |
| 991                     | 4                                          | (Alert)                                     | All SensorType | All Sensor            | [Any]                        |
| lisers                  | 5                                          | Wert                                        | All SensorType | All Sensor            | [Ang]                        |
| Denote Gaugino          | 6                                          | [Alert]                                     | All SensorType | All Sensor            | [Any]                        |
| Configure (D) D         | 7                                          | Wert                                        | All SensorType | All Sensor            | [Any]                        |
| Compare Lower           | 8                                          | [Alert]                                     | All SensorType | All Sensor            | [Any]                        |
| Active Directory        | 9                                          | [Alert]                                     | All SensorType | All Sensor            | (Any)                        |
| Uate I ment IP Settings | 10                                         | [Wert]                                      | All SensorType | All Sensor            | [Any]                        |
| -                       | 11                                         | [Alert]                                     | All SensorType | All Sensor            | [Any]                        |
| S Refresh Page          | 12                                         | Wert                                        | All SensorType | All Sensor            | [Any]                        |
| 😸 Logout                | Modify 1                                   | 100.00                                      |                |                       | 0.0                          |

1. **Modify:** Click to select the PEF item that you want to modify. Click Modify button to redirect the PEF modification page.

## 4.4.3 Mouse Mode

The Mouse Mode page allows you to select the mouse mode.

| http://10.10.10.10.10.0                   | mi - Windows Marnat Fatilater                                                                                                    |                                            |
|-------------------------------------------|----------------------------------------------------------------------------------------------------|--------------------------------------------|
| G v a http://10.5                         | 0.10.1/index.html                                                                                                    | - 🗟 49 🗙 🚰 Google 🛛 🔎 •                    |
| 🙀 限約差量 🏾 🏀 http://1                       | 0.10.10.1/index.html                                                                                                    | ☆ * 図 * □ ⊕ * 県真(P) * 安全性(5) * 工具(0) * @ * |
|                                           |                                                                                                    |                                            |
| System Information   Ser                  | ver Health   Computation   Remote Control   Maintenance   Languages                                                                               | ? HELP                                     |
|                                           | Configuration<br>Use freese pages to configure various settings, such as alerts, users, or network.                                               | adhin<br>Administrator                     |
|                                           | Mouse Mode Setting                                                                                                    |                                            |
| Options Configure                         | Select the mouse mode to use from the options below and press the Save button.                                                                    |                                            |
| PEF<br>Mouse Mode                         | Current Mouse Mode is ABSOLUTE.                                                                                                    |                                            |
| SAITP<br>SSL                              | Set Mode to Absolute (for Windows)     Set Mode to Relative (for Unrue)     Get Mode to Relative (for Unrue)     Get Mode to Relative (for Unrue) |                                            |
| Users<br>Remote Session                   |                                                                                                    |                                            |
| Active Directory<br>DateTime/NTP Settings |                                                                                                    |                                            |
| S Refresh Page                            |                                                                                                    |                                            |
| 😸 Logout                                  |                                                                                                    |                                            |

1. **Save:** Select the desired mouse mode, and then click **Save** to apply the setting.

## 4.4.4 Network

The Network page allows you to configure the network settings.

| C http://10 10 10 1/index.htr                                                | nl - Windows Internet Explorer                                                                                                    |                                            |  |
|------------------------------------------------------------------------------|----------------------------------------------------------------------------------------------------|--------------------------------------------|--|
| 🕒 💌 🔊 http://10.10                                                           | 0.10.1/index.html                                                                                                    | 🔻 🖯 😽 🗶 🛃 Google 🛛 🖉 🕈                     |  |
| 🚖 我的最累 🏾 🏀 http://10                                                         | 10.10.1/index.html                                                                                                    | 🏠 🔹 🖸 👻 📾 🔹 振貫(P) 👻 安全性(S) 👻 工具(O) 🕶 🚱 🕶   |  |
|                                                                              |                                                                                                    | and the second second                      |  |
| System Information   Serv                                                    | er Health   Configuration   Remote Control   Maintenance   Languages                                                                                             | ? HELP                                     |  |
|                                                                              | Configuration<br>Use these pages to configure various settings, such as alerts, users, or network.                                                               | odrein<br>Adeministrater                   |  |
| Options                                                                      | Network Interface Setting                                                                                                    | ^                                          |  |
| Configure<br>Alerts<br>PEF<br>Metuse Mode<br>Metwork<br>SartP<br>SSL         | Current network interface: Both Use both interface: (Buh CN_LAN1 and LAN1) C CH_UAN1 C UNIT Sere                                                                 |                                            |  |
| Remote Session<br>Configure LDAP<br>Active Directory<br>DateTimeNTP Settings | Dedicated LAN Settings (DM_LAN1) You can view and modify the network settings on this page. Select whether to obtain an IP address MLC Address 10 EE BA 0A 20 BA | s automatically or manually configure one. |  |
| 😤 Refresh Page                                                               | Obtain an Pladaress automatically (use DHCP ) Use the following Pladaress Pladaress [10 10.10.1                                                                  |                                            |  |
|                                                                              | Subnet Mask 255 255 255 0                                                                                                    | •                                          |  |

- 1. **MAC Address:** Select whether to obtain the IP address automatically or manually configure one.
- IP Address/Subnet Mask/Default Gateway: If you configure a static IP, enter the requested address, subnet mask and gateway in the given field.

## 4.4.5 SMTP

The SMTP page allows you to configure SMTP mail server. Enter the IP address of the mail server, and then click **Save** to apply the settings.

| C http://10.10.10.1/index.ht       | tml - Windows Internet Expl               |                                                                                                |                                            |
|------------------------------------|-------------------------------------------|------------------------------------------------------------------------------------------------|--------------------------------------------|
| 🕒 🔍 💌 🔊 http://10.1                | 10.10.1/index.html                        |                                                                                                | 💌 🖹 🐈 🗙 🛃 Google 🛛 🔎 🔹                     |
| 🚖 我的最累 🏾 🏉 http://1                | 0.10.10.1/index.html                      |                                                                                                | 💁 • 🖾 • 🖾 🖶 • 線頁(?) • 安全性(S) • 工具(O) • 🛞 • |
|                                    |                                           |                                                                                                |                                            |
| System Information   Ser           | rver Health Configuration                 | Remote Control   Maintenance   Languages                                                       | ? HELP                                     |
| Warnin                             | Configuration<br>Use these pages to confi | pre various settings, such as alerts, users, or network.                                       | edmin<br>Administrator                     |
|                                    | SMTP Setting                              |                                                                                                |                                            |
| Options<br>Configure               | Enter IP address, User Na                 | me, Password, Sender Address and Nachine Name for the SMTP server below and press Save button. |                                            |
| Alerts<br>PEF                      | SMTP Server IP:                           | 127.0.0.1                                                                                      |                                            |
| Mouse Mode                         | User Name:                                | UserName                                                                                       |                                            |
| SMITP                              | Password:                                 |                                                                                                |                                            |
| SSL<br>Users                       | Sender Address:                           | ami@ami.com                                                                                    |                                            |
| Remote Session                     | Machine Name:                             | IPMIServer                                                                                     |                                            |
| Configure LDAP<br>Active Directory | Save                                      |                                                                                                |                                            |
| DateTime/NTP Settings              |                                           |                                                                                                |                                            |
| 😤 Refresh Page                     |                                           |                                                                                                |                                            |
| 😸 Logout                           |                                           |                                                                                                |                                            |
|                                    |                                           |                                                                                                |                                            |

# 4.4.6 SSL

The SSL page displays the default certificate and private key, and allows you to upload the new SSL certificate. Click **Browse** to navigate the available certificate, and the click **Upload** to upload a new SSL certificate.

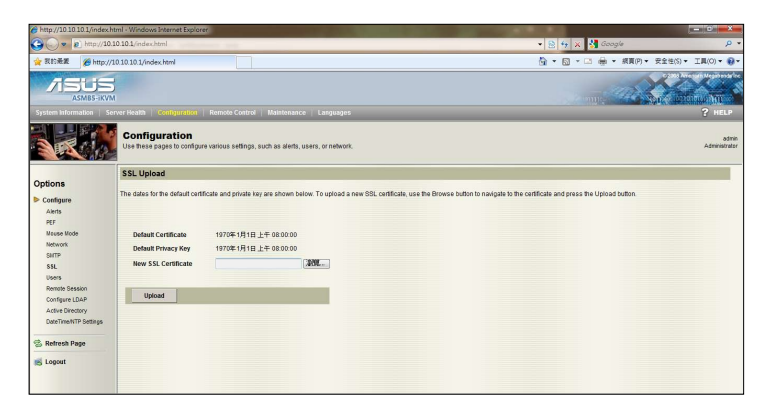

# 4.4.7 Users

The Users page allows you to configure the user settings and its privilege for this server.

| C http://10.10.10.1/index | html - Windows Internet Explorer                     |                                                                            |                                                                                                    |
|---------------------------|------------------------------------------------------|----------------------------------------------------------------------------|----------------------------------------------------------------------------------------------------|
| 🕒 💌 🔊 http://10           | 0.10.10.1/index.html                                 | 10                                                                         | 👻 😥 🙀 🗙 🛃 Google 🛛 🖉                                                                                         |
| 🚖 我的最爱 🏾 🏉 http://        | /10.10.10.1/index.html                               |                                                                            | 🖓 マ 🖾 マ 🖙 🖶 マ 病夏(P)マ 安全性(S)マ 工具(O)マ 🚷                                                                        |
|                           | 5                                                    |                                                                            |                                                                                                    |
| System Information   S    | erver Health   Configuration   Remo                  | te Control   Maintenance   Languages                                       | ? HELP                                                                                                    |
| -                         | Configuration<br>Use these pages to configure variou | s settings, such as alerts, users, or network.                             | odrei<br>Administrato                                                                                        |
|                           | User List                                            |                                                                            |                                                                                                    |
| Options                   | The list below shows the current list                | f configured upper. If you would like to delete or modify a upper order th | air annsa in the list and more Dalate Lister or Modify Lister. To add a new year, colord an uncerditured old |
| Configure                 | and press Add User.                                  | a congress sales. If you would have be sense of mounty a sales, select an  | an many in the second press control cost of mostly cost. To and a new start, attest an electricity and and   |
| Alerts<br>PEF             | UserID / User Name / Network                         | k Privilege /                                                              | Number of configured users: 1                                                                                |
| Mouse Mode                | 1                                                    | admin                                                                      | Administrator                                                                                                |
| Network                   | 2                                                    |                                                                            |                                                                                                    |
| SMTP                      | 3                                                    |                                                                            | *                                                                                                    |
| SSL                       | 4                                                    |                                                                            | *                                                                                                    |
| Users                     | 5                                                    |                                                                            | •                                                                                                    |
| Memore Session            | 6                                                    | *                                                                          | *                                                                                                    |
| Configure LDAP            | 7                                                    |                                                                            | •                                                                                                    |
| DateTime/VTP Settings     |                                                      | ~                                                                          | ~                                                                                                    |
| 😤 Refresh Page            |                                                      |                                                                            |                                                                                                    |
| E Logout                  | AddUser ModifyUse                                    | r Delete Oper                                                              |                                                                                                    |
|                           | 1 2                                                  | 3                                                                          |                                                                                                    |

- Add User: Select an empty item, and then click this button to add a new user. The user name should be at least 4 characters; the password should be at least 8 characters.
- 2. **Modify User:** Select a user in the list, and then click this button to modify the settings.
- 3. **Delete User:** Select a user in the list, and then click this button to delete the user.

# 4.4.8 Remote Session

The Remote Session page allows you to enable or disable encryption on KVM or data during the redirection session.

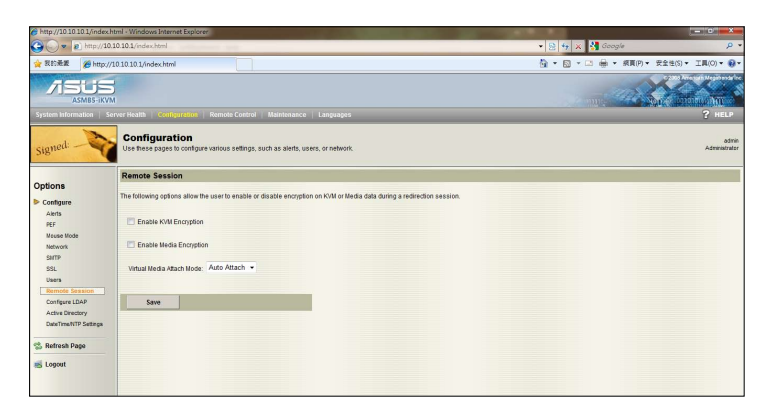

# 4.4.9 Configure LDAP

The Configure LDAP page allows you to authenticate and access the LDAP server. Complete the settings in the given field, and then click **Save** to apply the settings.

| C http://10.10.10.1/index.h              | ntml + Windows Internet Explorer                                                                  |                                            |
|------------------------------------------|---------------------------------------------------------------------------------------------------|--------------------------------------------|
| 🕒 💌 🔊 http://10.                         | 10.10.1/index.html                                                                                | 👻 😥 😽 🗙 🚼 Google 🛛 🔎 💌                     |
| 🚖 我的最累 🏾 🏀 http://                       | 10 10 1/index html                                                                                | 🏠 🔹 🖸 👻 🖙 🦛 🕶 統頁(P) 👻 安全性(S) 🔹 王具(O) 🕶 🚱 🖛 |
|                                          | ,<br>M                                                                                            |                                            |
| System Information Se                    | erver Health Configuration Remote Control Maintenance Languages                                   | 5 HET5                                     |
| Warning                                  | Configuration<br>Use these pages to configure various settings, such as alerts, users, or network | admin<br>Administrator                     |
| Options                                  | LDAP Settings                                                                                     |                                            |
| Configure<br>Alerts<br>PEF<br>Mouse Mode | Use the following fields to authenticate and access the LDAP server.                              |                                            |
|                                          | Enable LDAP Authentication                                                                        |                                            |
| Network<br>SairtP                        | Port 339                                                                                          |                                            |
| Users<br>Remote Seasion                  | Bind Password                                                                                     |                                            |
| Configure LDAP<br>Active Directory       | Bind DN Sourchbaro                                                                                |                                            |
| DateTime/NTP Settings                    | Jentingay                                                                                         |                                            |
| 🛸 Refresh Page                           | Save                                                                                              |                                            |
| 🛃 Logout                                 |                                                                                                   |                                            |
#### 4.4.10 Active Directory Settings

The Active Directory Settings page displays the current list of configured Role Groups. You can add, modify or delete groups in this page.

| C http://10.10.10.1/index     | chtml - Windows Internet Explorer                                                                                  |                                                                                                    | A DECK                                                     |                                                     |
|-------------------------------|----------------------------------------------------------------------------------------------------|----------------------------------------------------------------------------------------------------|------------------------------------------------------------|-----------------------------------------------------|
| 🕒 💌 🔊 http://1                | 0.10.10.1/index.html                                                                                               |                                                                                                    | ▼ 🗟 42 ×                                                   | 🚼 Google 🛛 🔎 ·                                      |
| 🚖 気的最麗 🏉 http:                | //10.10.10.1/index.html                                                                                            |                                                                                                    | Ğ • ⊠ • □                                                  | 1 🖶 * 病頁(P) * 安全性(S) * 工具(O) * 🚱 *                  |
|                               |                                                                                                    |                                                                                                    |                                                            |                                                     |
| System Information   1        | Server Health   Configuration   Remote Control   M                                                                 | aintenance   Languages                                                                                            |                                                            | ? HELP                                              |
| Warning                       | Configuration<br>Use these pages to configure various settings, such                                               | as alerts, users, or network.                                                                                     |                                                            | ədmin<br>Administrator                              |
|                               | Active Directory Settings                                                                                          |                                                                                                    |                                                            |                                                     |
| Options                       |                                                                                                    |                                                                                                    |                                                            | Advanced Collinson                                  |
| Configure<br>Alerts<br>PEF    | Active Directory is currently disabled. To Enable the Ar<br>The list below shows the current list of configured Ro | the Directory and configure its settings. Click here<br>is Groups. If you would like to delete or modify a role : | group, select the name in the list and press Delete Role G | roup or Modify Role Group. To add a new Role Group. |
| Mouse Mode<br>Network<br>SMTP | Role Group ID / Group Name / Group Domain                                                                          | 5.<br>/ Group Privilege /                                                                                         |                                                            | Number of configured Role groups: 0                 |
| SSL                           | 1                                                                                                    |                                                                                                    | ~                                                          | ~                                                   |
| Users                         | 2                                                                                                    | -                                                                                                    | -                                                          | -                                                   |
| Memote Session                | 3                                                                                                    | ~                                                                                                    | ~                                                          | ~                                                   |
| Artive Directory              | 4                                                                                                    | ~                                                                                                    | ~                                                          | ~                                                   |
| DateTime/NTP Settings         | •                                                                                                    |                                                                                                    | -                                                          |                                                     |
| 😤 Refresh Page                | Add Role Group Modify Role Group                                                                                   | Defete Role Group                                                                                                 |                                                            |                                                     |
| 🛃 Logout                      |                                                                                                    |                                                                                                    |                                                            |                                                     |

#### 4.4.11 Date/Time/NTP Settings

The Date/Time/NTP Settings page allows you to set up specific date/time or synchronize the date/time with NTP server.

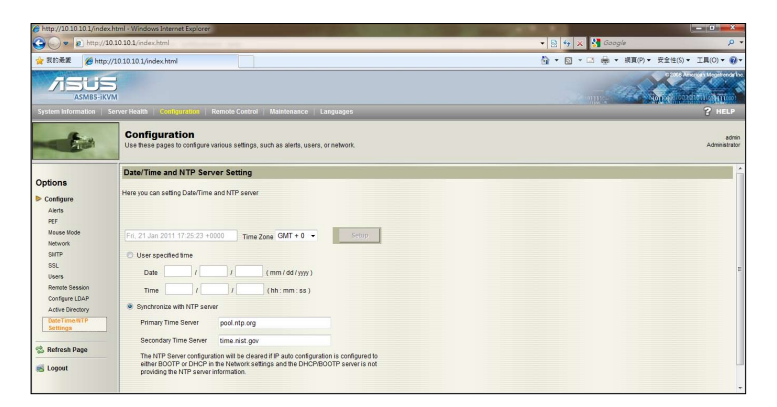

# 4.5 Remote Control

This section allows you to perform remote operations on the server. Click each function key to start using its specific functions

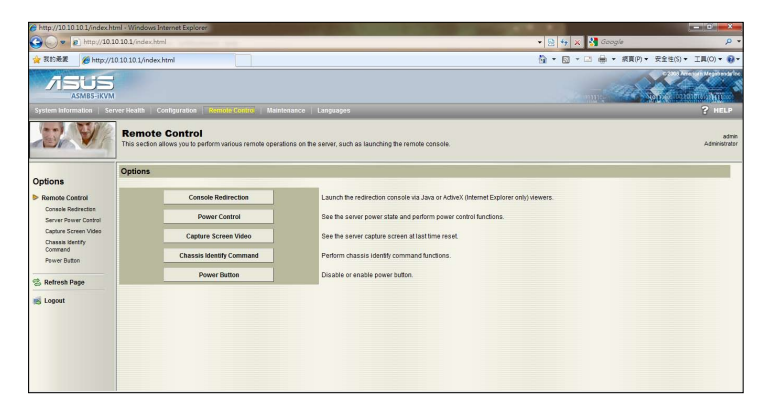

### 4.5.1 Console Redirection

The Console Redirection page allows you to launch the redirection console and manage the server remotely. Click **Java Console** to open the java redirection window.

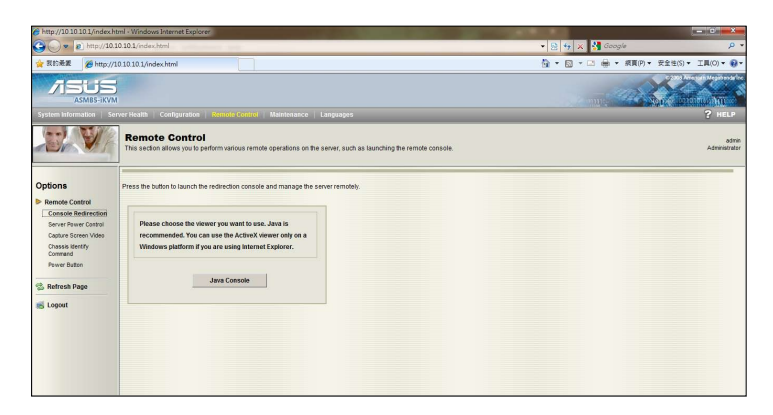

#### 4.5.2 Server Power Control

The Server Power Control page displays the current server power status and allows you to change the current settings. Select the desired option, and then click **Perform Action** to execute the selected action.

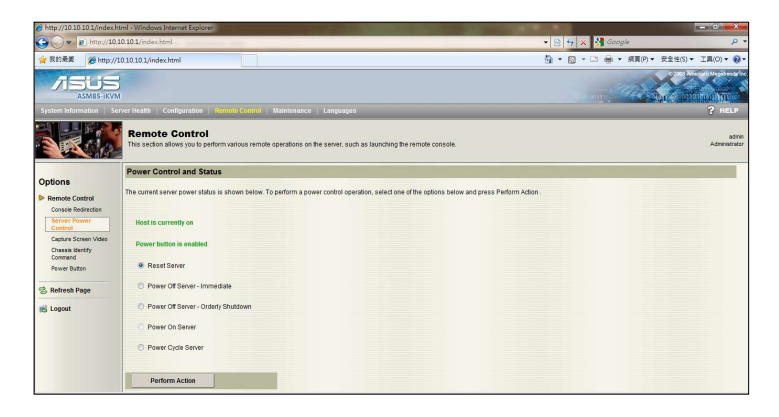

### 4.5.3 Capture Screen Video

The Capture Screen Video page allows you to view the latest redirection screenshot. Click **Capture Screen** to view the screen capture data.

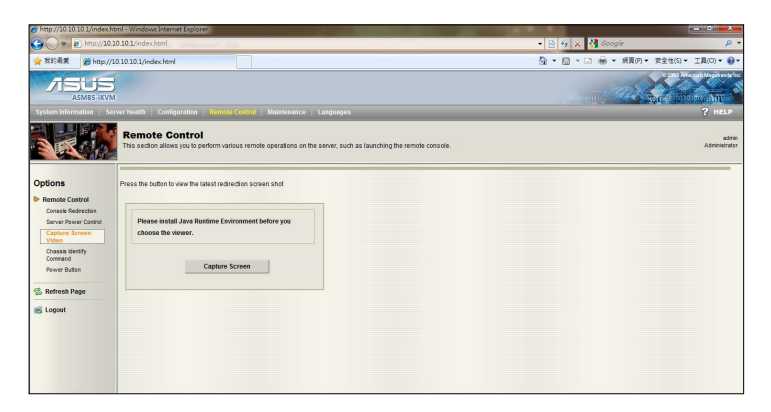

### 4.5.4 Chassis Identify Command

The Chassis Identify Command page allows you to perform a chassis identify command control operation. Enter identify interval in seconds, and then click **Perform Action** to start the command.

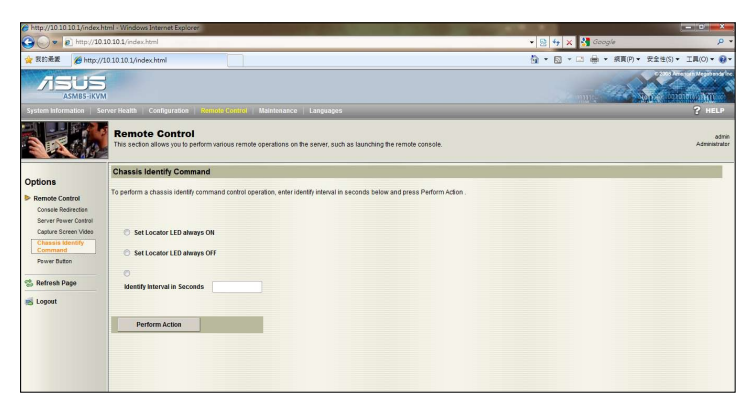

#### 4.5.5 Power Button

The Power Button page allows you to enable or disable power button and click **Perform Action** to confirm the selection.

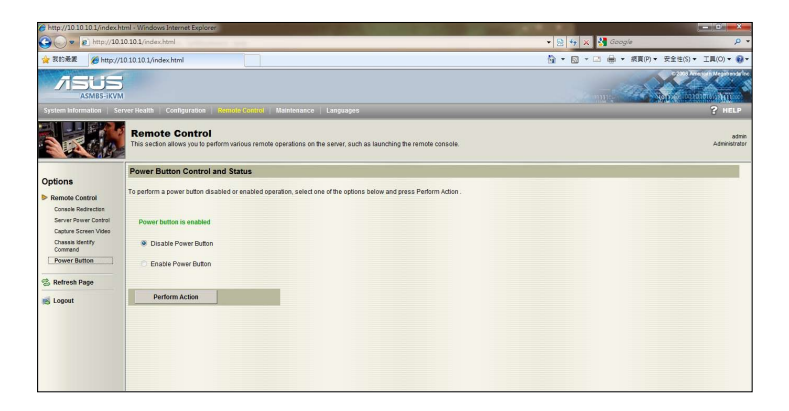

# 4.6 Maintenance

This section allows you to perform the firmware update for the remote server. Click **Enter Update Mode** to open the firmware update window.

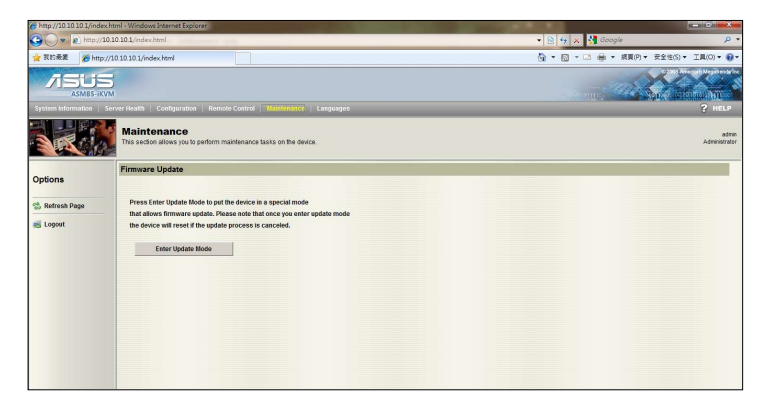

## 4.7 Languages

This section allows you to select the language for the web-based application. Select the available language from the list, and then click **Apply** to perform the setting.

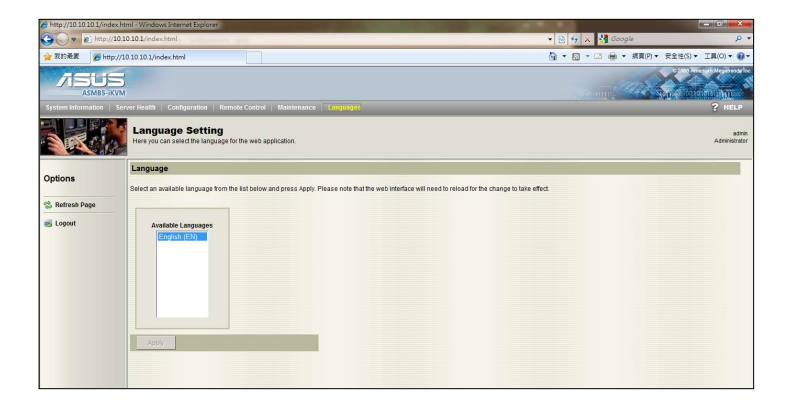

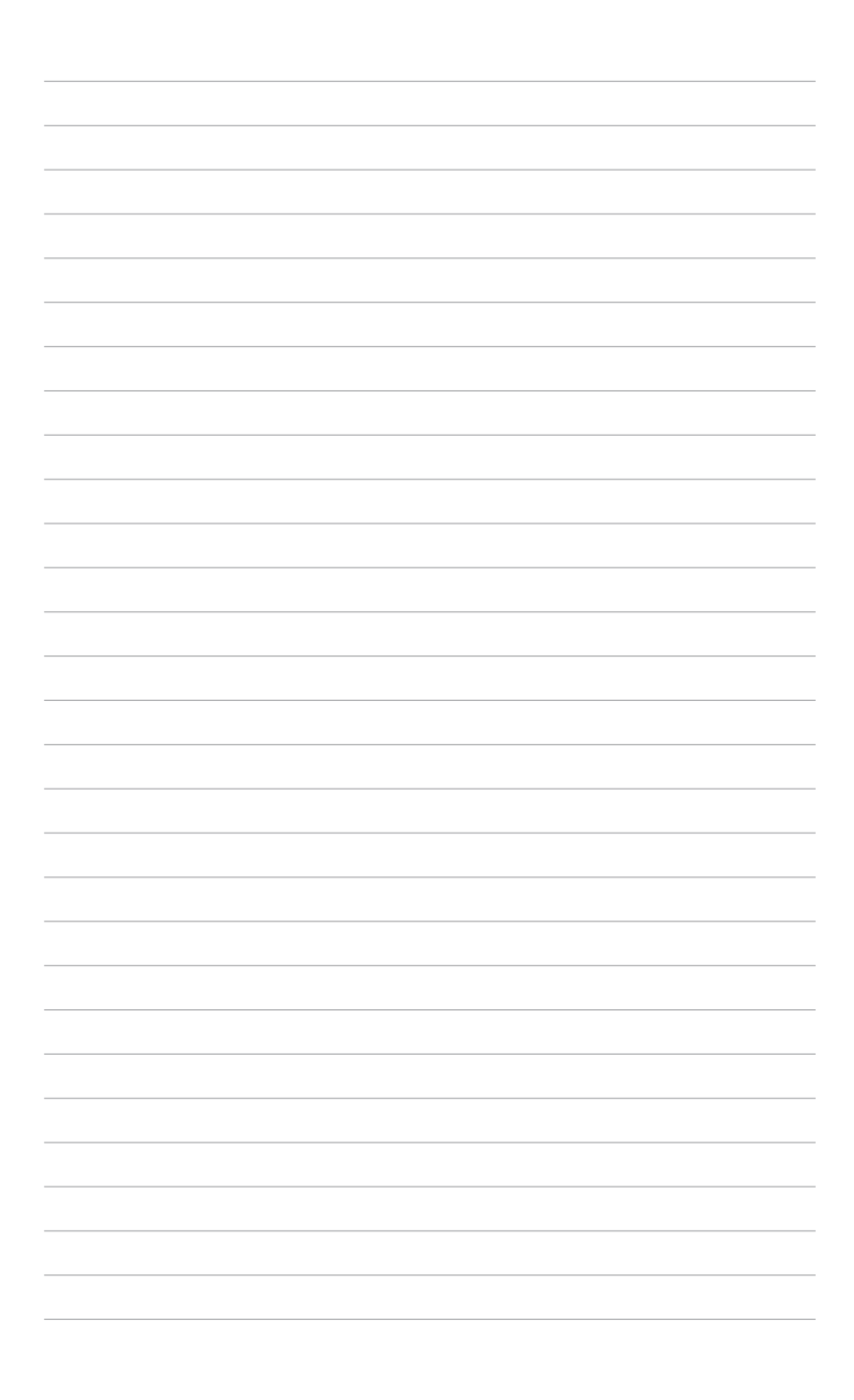

The Appendix shows the location of the LAN ports for server management and BMC connector on server motherboards. This section also presents common problems that you may encounter when installing or using the server management board.

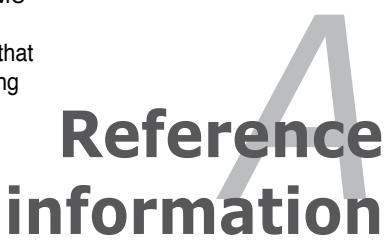

# A.1 BMC connector

The ASUS server motherboards that support the ASMB5-iKVM comes with a Baseboard Management Controller (BMC) connector.

Refer to the illustration below to locate the BMC connector on different server motherboards.

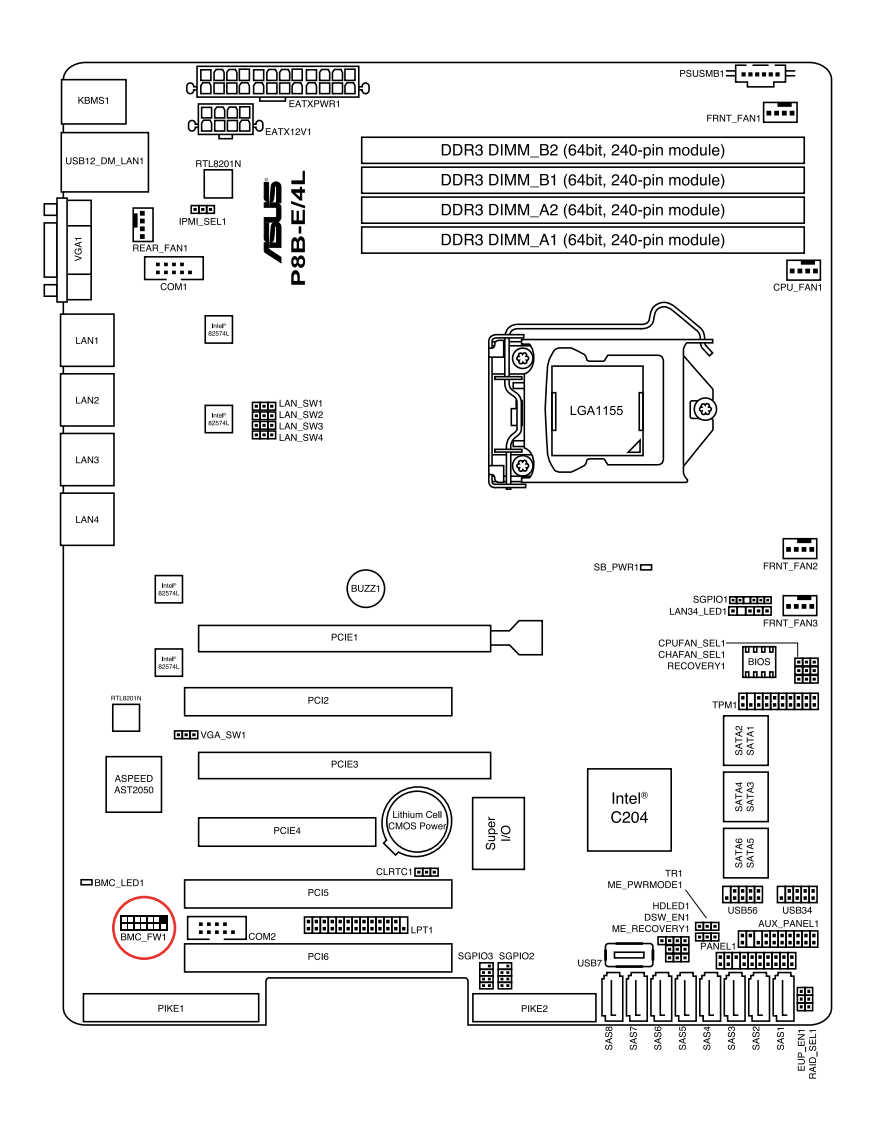

## A.2 LAN ports for server management

The ASUS server motherboards that support the ASMB5-iKVM comes with three LAN (RJ-45) ports: one for network connection and the other two for server management. For easy identification, the LAN ports for server management are LAN1 and DM\_LAN1 ports. You must use the LAN1 and DM\_LAN1 ports for server management to connect the remote server to the local/central host (direct LAN connection) or to the network hub or router.

Refer to the illustration below to identify the LAN1 and DM\_LAN1 ports for server management on some server motherboards.

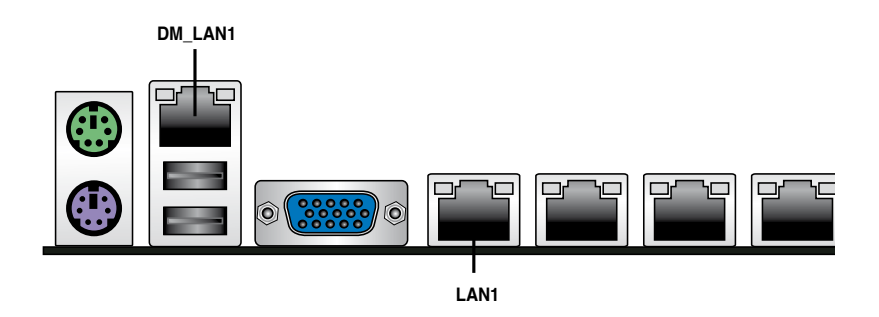

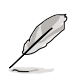

You may refer to motherboard manual for the location of LAN1 and DM\_LAN1 ports.

## A.3 Troubleshooting

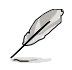

This troubleshooting guide provides answers to some common problems that you may encounter while installing and/or using ASUS ASMB5-iKVM. These problems require simple troubleshooting that you can perform by yourself. Contact the Technical Support if you encounter problems not mentioned in this section.

| Problem                                                              | Solution                                                                                                    |
|----------------------------------------------------------------------|----------------------------------------------------------------------------------------------------|
| The local/central server cannot connect to the ASMB5-iKVM board      | <ol> <li>Check if the LAN cable is connected<br/>to the LAN port.</li> </ol>                                                                                                    |
|                                                                      | <ol> <li>Make sure that the IP address of<br/>both the remote and local/central<br/>servers are on the same subnet.<br/>(Refer to chapter 2 for details.)<br/>Try "ping xx.xx.xx." (remote<br/>server ip) on local/central server<br/>and make sure remote server could<br/>reply the ping request.</li> <li>Check if the IP source is set to<br/>[DHCP]. When set to [DHCP], you'll<br/>not be able to configure the IP<br/>address.</li> </ol> |
| All the SEL (System Event Log)<br>cannot be displayed                | The maximum SEL number is 900 events.                                                                                                    |
| The date/time shown in SEL (System<br>Event Log) screen is incorrect | Refer to section 4.4.9 to check if the time zone is set up correctly.                                                                                                    |
| ASMB5-iKVM has network connection problems in Firewall environment   | Ask MIS to add the following port<br>numbers in Firewall:<br>5123 (virtual floppy) (TCP)<br>5120 (virtual CDROM) (TCP)<br>623 (IPMI) (TCP & UDP)<br>80 (HTTP) (TCP)<br>7578 (iKVM) (TCP)<br>443 (HTTPs) (TCP)<br>161 (SNMP) (UDP)                                                                                                    |
| The Java redirection screen cannot be<br>displayed normally          | Click <b>Refresh Page</b> button to refresh the redirection screen.                                                                                                    |

## A.4 BMC Sensor Codes Table

### Category 1: Memory related

| Sensor<br>No. | Sensor Name | Sensor Type                                                                                               | Sensor Type<br>code | Sensor Value or Event Type                                                                                                    | Event Data 3                                                                                                    |
|---------------|-------------|----------------------------------------------------------------------------------------------------|---------------------|----------------------------------------------------------------------------------------------------|----------------------------------------------------------------------------------------------------|
| 0xD1          | CPU1_ECC1   | Memory ECC Sensor                                                                                         | 0x0C                | Discrete(0x6F)<br>0x01: Correctable ECC<br>0x02: Uncorrectable ECC<br>0x40: Presence detected                                                                                                    | 0x00: DIMM_A1, 0x01: DIMM_A2,<br>0x02: DIMM_A3, 0x03:DIMM_A4,<br>0x04: DIMM_B1, 0x05: DIMM_B2,<br>0x06: DIMM_B3, 0x07: DIMM_B4,<br>0x08: DIMM_C1, 0x08: DIMM_C2,<br>0x08: DIMM_C3, 0x08: DIMM_C2,<br>0x06: DIMM_D1, 0x00: DIMM_D2,<br>0x06: DIMM_D3, 0x0F: DIMM_D4                                                                                                    |
| 0xD2          | CPU1_ECC2   | OEM Memory ECC Sensor<br>(For Intel DP platform only<br>ASUS 28 series server<br>MB; -E6 server system)   | 0xC1                | Discrete(0x6F)<br>0x01: Read ECC error<br>0x02: ECC Error occurred on a scrub<br>0x04: Write Parity Error<br>0x06: Error in Redundant memory<br>0x10: Sparing Error<br>0x20: Memory access out of Range<br>0x40: Address Parity Error<br>0x40: Oyte Ernable Parity | 0x00: DIMM_A1, 0x01: DIMM_A2,<br>0x02: DIMM_A3, 0x03; DIMM_A4,<br>0x04: DIMM_B1, 0x05: DIMM_B2,<br>0x06: DIMM_B3, 0x07: DIMM_B4,<br>0x08: DIMM_C1, 0x08: DIMM_C2,<br>0x08: DIMM_C3, 0x08: DIMM_C2,<br>0x06: DIMM_D3, 0x08: DIMM_D4,<br>0x06: DIMM_D3, 0x07: DIMM_D4                                                                                                    |
| 0xD3          | CPU2_ECC1   | Memory ECC Sensor                                                                                         | 0x0C                | Discrete(0x6F)<br>0x01: Correctable ECC<br>0x02: Uncorrectable ECC<br>0x40: Presence detected                                                                                                    | 0x00: DIMM_D1, 0x01: DIMM_D2,<br>0x02: DIMM_D3, 0x03: DIMM_D4,<br>0x04: DIMM_E1, 0x05: DIMM_E2,<br>0x06: DIMM_E3, 0x07: DIMM_E4,<br>0x08: DIMM_F1, 0x09: DIMM_F2,<br>0x08: DIMM_F3, 0x08: DIMM_F2,<br>0x06: DIMM_G3, 0x0F: DIMM_G2,<br>0x06: DIMM_G3, 0x0F: DIMM_G2,<br>0x10: DIMM_H1, 0x11: DIMM_H2,<br>0x14: DIMM_C1, 0x15: DIMM_C2,<br>0x14: DIMM_C3, 0x17: DIMM_C4  |
| 0xD4          | CPU2_ECC2   | OEM Memory ECC Sensor<br>(For Intel DP platform only<br>– ASUS 28 series server<br>MB; -E6 server system) | 0xC1                | Discrete(0x6F)<br>0x01: Read ECC error<br>0x02: ECC Error occurred on a scrub<br>0x04: Write Parity Error<br>0x08: Error in Redundant memory<br>0x10: Sparing Error<br>0x20: Memory access out of Range<br>0x40: Address Parity Error<br>0x80: Byte Enable Parity  | 0x00: DIMM_D1, 0x01: DIMM_D2,<br>0x02: DIMM_D3, 0x03: DIMM_D4,<br>0x04: DIMM_E1, 0x05: DIMM_E2,<br>0x06: DIMM_E3, 0x07: DIMM_E4,<br>0x08: DIMM_F1, 0x09: DIMM_F2,<br>0x06: DIMM_F3, 0x08: DIMM_F4,<br>0x06: DIMM_G1, 0x01: DIMM_G2,<br>0x06: DIMM_G1, 0x01: DIMM_G2,<br>0x10: DIMM_H1, 0x11: DIMM_F2,<br>0x16: DIMM_C3, 0x17: DIMM_F4,<br>0x16: DIMM_C3, 0x17: DIMM_F4, |

### Category 2: HDD / Backplane related

| Sensor No. | Sensor Name    | Sensor Type | Sensor Type Code | Sensor Value or Event Type                                                   |
|------------|----------------|-------------|------------------|------------------------------------------------------------------------------|
| 0x68       | Backplane1 HD1 | Drive Slot  | 0x0D             | Discrete(0x6F)<br>0x01: Drive Presence<br>0x02: Drive Fault<br>0x80: Rebuild |
| 0x69       | Backplane1 HD2 | Drive Slot  | 0x0D             | Discrete(0x6F)<br>0x01: Drive Presence<br>0x02: Drive Fault<br>0x80: Rebuild |
| 0x6A       | Backplane1 HD3 | Drive Slot  | 0x0D             | Discrete(0x6F)<br>0x01: Drive Presence<br>0x02: Drive Fault<br>0x80: Rebuild |
| 0x6B       | Backplane1 HD4 | Drive Slot  | 0x0D             | Discrete(0x6F)<br>0x01: Drive Presence<br>0x02: Drive Fault<br>0x80: Rebuild |
| 0x6C       | Backplane1 HD5 | Drive Slot  | 0x0D             | Discrete(0x6F)<br>0x01: Drive Presence<br>0x02: Drive Fault<br>0x80: Rebuild |
| 0x6D       | Backplane1 HD6 | Drive Slot  | 0x0D             | Discrete(0x6F)<br>0x01: Drive Presence<br>0x02: Drive Fault<br>0x80: Rebuild |
| 0x6E       | Backplane1 HD7 | Drive Slot  | 0x0D             | Discrete(0x6F)<br>0x01: Drive Presence<br>0x02: Drive Fault<br>0x80: Rebuild |
| 0x6F       | Backplane1 HD8 | Drive Slot  | 0x0D             | Discrete(0x6F)<br>0x01: Drive Presence<br>0x02: Drive Fault<br>0x80: Rebuild |
| 0x78       | Backplane2 HD1 | Drive Slot  | 0x0D             | Discrete(0x6F)<br>0x01: Drive Presence<br>0x02: Drive Fault<br>0x80: Rebuild |
| 0x79       | Backplane2 HD2 | Drive Slot  | 0x0D             | Discrete(0x6F)<br>0x01: Drive Presence<br>0x02: Drive Fault<br>0x80: Rebuild |
| 0x7A       | Backplane2 HD3 | Drive Slot  | 0x0D             | Discrete(0x6F)<br>0x01: Drive Presence<br>0x02: Drive Fault<br>0x80: Rebuild |
| 0x7B       | Backplane2 HD4 | Drive Slot  | 0x0D             | Discrete(0x6F)<br>0x01: Drive Presence<br>0x02: Drive Fault<br>0x80: Rebuild |
| 0x7C       | Backplane2 HD5 | Drive Slot  | 0x0D             | Discrete(0x6F)<br>0x01: Drive Presence<br>0x02: Drive Fault<br>0x80: Rebuild |
| 0x7D       | Backplane2 HD6 | Drive Slot  | 0x0D             | Discrete(0x6F)<br>0x01: Drive Presence<br>0x02: Drive Fault<br>0x80: Rebuild |
| 0x7E       | Backplane2 HD7 | Drive Slot  | 0x0D             | Discrete(0x6F)<br>0x01: Drive Presence<br>0x02: Drive Fault<br>0x80: Rebuild |
| 0x7F       | Backplane2 HD8 | Drive Slot  | 0x0D             | Discrete(0x6F)<br>0x01: Drive Presence<br>0x02: Drive Fault<br>0x80: Rebuild |

## Category 3: Power Supply related

| Sensor No. | Sensor Name     | Sensor Type  | Sensor Type Code | Sensor Value or Event Type                                                                                                    |
|------------|-----------------|--------------|------------------|----------------------------------------------------------------------------------------------------|
| 0x81       | PSU1 Temp       | Temperature  | 0x01             | Threshold(0x01)<br>Upper Non-Critical - going high<br>Upper Critital - going high                                                    |
| 0x82       | PSU1 Fan1       | FAN          | 0x04             | Threshold(0x01)<br>Lower Non-critical - going low<br>Lower Critital - going low                                                      |
| 0x83       | PSU1 Fan2       | FAN          | 0x04             | Threshold(0x01)<br>Lower Non-critical - going low<br>Lower Critital - going low                                                      |
| 0x92       | PSU1 Over Temp  | Temperature  | 0x01             | Discrete(0x07)<br>0x01: Transition to OK<br>0x10: Transition to Non-Critical from more severe<br>0x40: Transition to Non-Recoverable |
| 0x93       | PSU1 FAN Low    | FAN          | 0x04             | Discrete(0x07)<br>0x01: Transition to OK<br>0x10: Transition to Non-Critical from more severe                                        |
| 0x94       | PSU1 AC         | Power Supply | 0x08             | Discrete(0x6F)<br>0x01: Presence Detected<br>0x08: Power Supply input lost (AC/DC)                                                   |
| 0x95       | PSU1 Slow FAN1  | FAN          | 0x04             | Discrete(0x07)<br>0x01: Transition to OK<br>0x10: Transition to Non-Critical from more severe<br>0x40: Transition to Non-Recoverable |
| 0x96       | PSU1 Slow FAN2  | FAN          | 0x04             | Discrete(0x07)<br>0x01: Transition to OK<br>0x10: Transition to Non-Critical from more severe<br>0x40: Transition to Non-Recoverable |
| 0x97       | PSU1 PWR Detect | Power Supply | 0x08             | Discrete(0x6F)<br>0x01: Presence Detected<br>0x02: Power Supply Failure Detected                                                     |
| 0x84       | PSU2 Temp       | Temperature  | 0x01             | Threshold(0x01)<br>Upper Non-Critical - going high<br>Upper Critital - going high                                                    |
| 0x85       | PSU2 Fan1       | FAN          | 0x04             | Threshold(0x01)<br>Lower Non-critical - going low<br>Lower Critital - going low                                                      |
| 0x86       | PSU2 Fan2       | FAN          | 0x04             | Threshold(0x01)<br>Lower Non-critical - going low<br>Lower Critital - going low                                                      |
| 0x9A       | PSU2 Over Temp  | Temperature  | 0x01             | Discrete(0x07)<br>0x01: Transition to OK<br>0x10: Transition to Non-Critical from more severe<br>0x40: Transition to Non-Recoverable |
| 0x9B       | PSU2 FAN Low    | FAN          | 0x04             | Discrete(0x07)<br>0x01: Transition to OK<br>0x10: Transition to Non-Critical from more severe                                        |
| 0x9C       | PSU2 AC Lost    | Power Supply | 0x08             | Discrete(0x6F)<br>0x01: Presence Detected<br>0x08: Power Supply input lost (AC/DC)                                                   |
| 0x9D       | PSU2 Slow FAN1  | FAN          | 0x04             | Discrete(0x07)<br>0x01: Transition to OK<br>0x10: Transition to Non-Critical from more severe<br>0x40: Transition to Non-Recoverable |
| 0x9E       | PSU2 Slow FAN2  | FAN          | 0x04             | Discrete(0x07)<br>0x01: Transition to OK<br>0x10: Transition to Non-Critical from more severe<br>0x40: Transition to Non-Recoverable |
| 0x9F       | PSU2 PWR Detect | Power Supply | 0x08             | Discrete(0x6F)<br>0x01: Presence Detected<br>0x02: Power Supply Failure Detected                                                     |

### Category 4: Hardware Monitor / System Sensor related

| Sensor No. | Sensor Name                                                                              | Sensor Type | Sensor Type Code | Sensor Value or Event Type                                                                                                    |
|------------|------------------------------------------------------------------------------------------|-------------|------------------|----------------------------------------------------------------------------------------------------|
| 0x31       | CPU1 Temperature                                                                         | Temperature | 0x01             | Threshold(0x01)<br>Upper Non-critical - going high<br>Upper Critical - going high                                                                 |
| 0x32       | CPU2 Temperature                                                                         | Temperature | 0x01             | Threshold(0x01)<br>Upper Non-critical - going high<br>Upper Critical - going high                                                                 |
| 0xCC       | TR1 Temperature                                                                          | Temperature | 0x01             | Threshold(0x01)<br>Upper Non-critical - going high<br>Upper Critical - going high                                                                 |
| 0xCD       | TR2 Temperature                                                                          | Temperature | 0x01             | Threshold(0x01)<br>Upper Non-critical - going high<br>Upper Critical - going high                                                                 |
| 0x34       | VCORE1                                                                                   | Voltage     | 0x02             | Threshold(0x01)<br>Lower Non-critical - going low<br>Lower Critical - going low<br>Upper Non-critical - going high<br>Upper Critical - going high |
| 0x35       | VCORE2                                                                                   | Voltage     | 0x02             | Threshold(0x01)<br>Lower Non-critical - going low<br>Lower Critical - going low<br>Upper Non-critical - going high<br>Upper Critical - going high |
| 0x36       | +3.3V                                                                                    | Voltage     | 0x02             | Threshold(0x01)<br>Lower Non-critical - going low<br>Lower Critical - going low<br>Upper Non-critical - going high<br>Upper Critical - going high |
| 0x37       | +5V                                                                                      | Voltage     | 0x02             | Threshold(0x01)<br>Lower Non-critical - going low<br>Lower Critical - going low<br>Upper Non-critical - going high<br>Upper Critical - going high |
| 0x38       | +12V                                                                                     | Voltage     | 0x02             | Threshold(0x01)<br>Lower Non-critical - going low<br>Lower Critical - going low<br>Upper Non-critical - going high<br>Upper Critical - going high |
| 0x39       | +1.5V_ICH<br>(For Intel DP platform only ASUS Z8<br>series server MB; -E6 server system) | Voltage     | 0x02             | Threshold(0x01)<br>Lower Non-critical - going low<br>Lower Critical - going low<br>Upper Non-critical - going high<br>Upper Critical - going high |
| 0x3A       | +1.1V_IOH<br>(For Intel DP platform only ASUS Z8<br>series server MB; -E6 server system) | Voltage     | 0x02             | Threshold(0x01)<br>Lower Non-critical - going low<br>Lower Critical - going low<br>Upper Non-critical - going high<br>Upper Critical - going high |
| 0x3B       | +5VSB                                                                                    | Voltage     | 0x02             | Threshold(0x01)<br>Lower Non-critical - going low<br>Lower Critical - going low<br>Upper Non-critical - going high<br>Upper Critical - going high |
| 0x3C       | VBAT                                                                                     | Voltage     | 0x02             | Threshold(0x01)<br>Lower Non-critical - going low<br>Lower Critical - going low<br>Upper Non-critical - going high<br>Upper Critical - going high |
| 0x3D       | P1VTT<br>(For Intel DP platform only ASUS Z8<br>series server MB; -E6 server system)     | Voltage     | 0x02             | Threshold(0x01)<br>Lower Non-critical - going low<br>Lower Critical - going low<br>Upper Non-critical - going high<br>Upper Critical - going high |
| 0x3E       | +1.5V_P1DDR3<br>(For Intel platform only ASUS Z8 series<br>server MB; -E6 server system) | Voltage     | 0x02             | Threshold(0x01)<br>Lower Non-critical - going low<br>Lower Critical - going low<br>Upper Non-critical - going high<br>Upper Critical - going high |

| 0x3F | P2VTT<br>(For Intel DP platform only ASUS Z8<br>series server MB; -E6 server system)        | Voltage | 0x02 | Threshold(0x01)<br>Lower Non-critical - going low<br>Lower Critical - going low<br>Upper Non-critical - going high<br>Upper Critical - going high |
|------|---------------------------------------------------------------------------------------------|---------|------|----------------------------------------------------------------------------------------------------|
| 0x40 | +3.3VSB                                                                                     | Voltage | 0x02 | Threshold(0x01)<br>Lower Non-critical - going low<br>Lower Critical - going low<br>Upper Non-critical - going high<br>Upper Critical - going high |
| 0x41 | +1.5V_P2DDR3<br>(For Intel DP platform only ASUS Z8<br>series server MB; -E6 server system) | Voltage | 0x02 | Threshold(0x01)<br>Lower Non-critical - going low<br>Lower Critical - going low<br>Upper Non-critical - going high<br>Upper Critical - going high |
| 0x42 | P1DDR3<br>(For AMD platform only)                                                           | Voltage | 0x02 | Threshold(0x01)<br>Lower Non-critical - going low<br>Lower Critical - going low<br>Upper Non-critical - going high<br>Upper Critical - going high |
| 0x42 | +1.5V<br>(For Intel UP platform only)                                                       | Voltage | 0x02 | Threshold(0x01)<br>Lower Non-critical - going low<br>Lower Critical - going low<br>Upper Non-critical - going high<br>Upper Critical - going high |
| 0x43 | P2DDR3<br>(For AMD platform only)                                                           | Voltage | 0x02 | Threshold(0x01)<br>Lower Non-critical - going low<br>Lower Critical - going low<br>Upper Non-critical - going high<br>Upper Critical - going high |
| 0x44 | P1_+1.2V<br>(For AMD platform only)                                                         | Voltage | 0x02 | Threshold(0x01)<br>Lower Non-critical - going low<br>Lower Critical - going low<br>Upper Non-critical - going high<br>Upper Critical - going high |
| 0x45 | P2_+1.2V<br>(For AMD platform only)                                                         | Voltage | 0x02 | Threshold(0x01)<br>Lower Non-critical - going low<br>Lower Critical - going low<br>Upper Non-critical - going high<br>Upper Critical - going high |
| 0x46 | P1_VDDNB<br>(For AMD platform only)                                                         | Voltage | 0x02 | Threshold(0x01)<br>Lower Non-critical - going low<br>Lower Critical - going low<br>Upper Non-critical - going high<br>Upper Critical - going high |
| 0x47 | +1.8V<br>(For AMD platform only)                                                            | Voltage | 0x02 | Threshold(0x01)<br>Lower Non-critical - going low<br>Lower Critical - going low<br>Upper Non-critical - going high<br>Upper Critical - going high |
| 0x48 | +1.2V<br>(For AMD platform only)                                                            | Voltage | 0x02 | Threshold(0x01)<br>Lower Non-critical - going low<br>Lower Critical - going low<br>Upper Non-critical - going high<br>Upper Critical - going high |
| 0x49 | +1.1V<br>(For AMD platform only)                                                            | Voltage | 0x02 | Threshold(0x01)<br>Lower Non-critical - going low<br>Lower Critical - going low<br>Upper Non-critical - going high<br>Upper Critical - going high |
| 0x4A | VTT<br>(For AMD platform only)                                                              | Voltage | 0x02 | Threshold(0x01)<br>Lower Non-critical - going low<br>Lower Critical - going low<br>Upper Non-critical - going high<br>Upper Critical - going high |
| 0xA0 | CPU_FAN1                                                                                    | FAN     | 0x04 | Threshold(0x01)<br>Lower Non-critical - going low<br>Lower Critital - going low                                                                   |
| 0xA1 | CPU_FAN2                                                                                    | FAN     | 0x04 | Threshold(0x01)<br>Lower Non-critical - going low<br>Lower Critital - going low                                                                   |

| 0xA2 | FRNT_FAN1         | FAN                                            | 0x04 | Threshold(0x01)<br>Lower Non-critical - going low<br>Lower Critital - going low |
|------|-------------------|------------------------------------------------|------|---------------------------------------------------------------------------------|
| 0xA3 | FRNT_FAN2         | FAN                                            | 0x04 | Threshold(0x01)<br>Lower Non-critical - going low<br>Lower Critital - going low |
| 0xA4 | FRNT_FAN3         | FAN                                            | 0x04 | Threshold(0x01)<br>Lower Non-critical - going low<br>Lower Critital - going low |
| 0xA5 | FRNT_FAN4         | FAN                                            | 0x04 | Threshold(0x01)<br>Lower Non-critical - going low<br>Lower Critital - going low |
| 0xA6 | REAR_FAN1         | FAN                                            | 0x04 | Threshold(0x01)<br>Lower Non-critical - going low<br>Lower Critital - going low |
| 0xA7 | REAR_FAN2         | FAN                                            | 0x04 | Threshold(0x01)<br>Lower Non-critical - going low<br>Lower Critital - going low |
| 0xA8 | FRNT_FAN5         | FAN                                            | 0x04 | Threshold(0x01)<br>Lower Non-critical - going low<br>Lower Critital - going low |
| 0xA9 | FRNT_FAN6         | FAN                                            | 0x04 | Threshold(0x01)<br>Lower Non-critical - going low<br>Lower Critital - going low |
| 0xAA | FRNT_FAN7         | FAN                                            | 0x04 | Threshold(0x01)<br>Lower Non-critical - going low<br>Lower Critital - going low |
| 0x4F | Chassis Intrusion | Physical<br>Security<br>(Chassis<br>Intrusion) | 0x05 | Discrete(0x6F)<br>0x01: General Chassis Intrusion<br>0x02: Drive Bay Intrusion  |